## 2.4 GHz / 5 GHz Multimode Wireless Access Point User's Manual

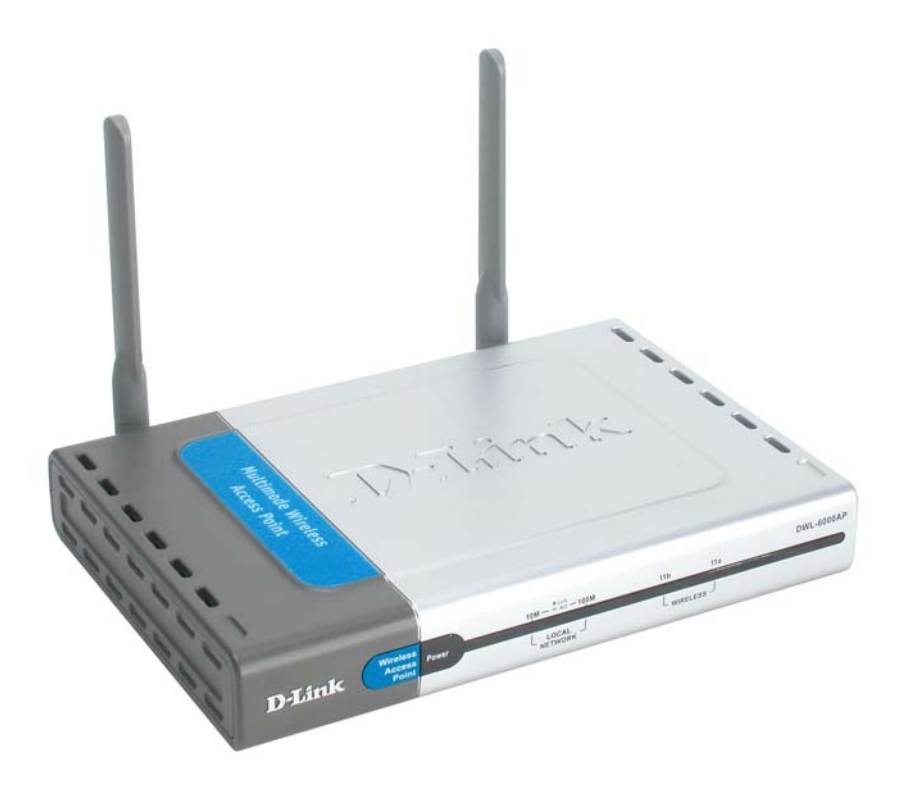

Rev. 101802

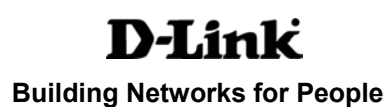

## Contents

| 1. Package Contents                     | 1  |
|-----------------------------------------|----|
| 2. Introduction                         | 2  |
| 3. Wireless Basics                      | 4  |
| 4. Getting Started                      | 6  |
| 5. Using the Configuration Menu         | 8  |
| 6. Using the Multiple AP Manager        | 20 |
| 7. Troubleshooting                      | 23 |
| 8. Networking Basics                    | 27 |
| 9. Technical Specifications             | 61 |
| <b>10. Contacting Technical Support</b> | 63 |
| 11. Warranty and Registration           | 64 |

## **1. Package Contents**

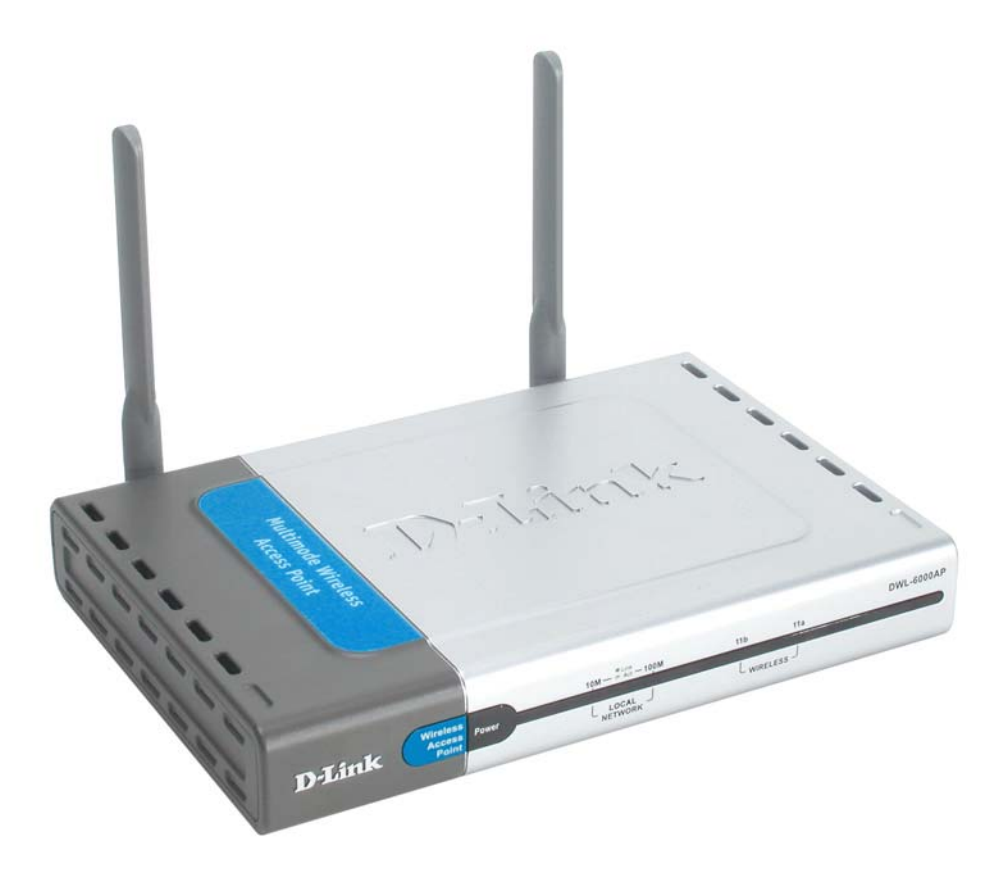

### **Contents of Package:**

- D-Link AirPro DWL-6000AP Enhanced 2.4GHz/5GHz Multimode Wireless Access Point
- Power Adapter 5V DC, 2.5A
- CD including this User's Manual, *AirPro* Multiple Access Point Manager Utility installation software and SNMP management modules for D-view and HP Open-View®.
- Quick Installation Guide
- Ethernet Cable

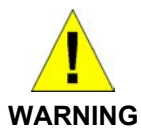

Using a power supply with a different voltage rating than the one included with the DWL-6000AP will cause damage and void the warranty for this product.

If any of the above items are missing, please contact your reseller.

### **System Requirements:**

- Computer with Windows, Macintosh, or Linux-based operating system with an installed Ethernet adapter
- Internet Explorer or Netscape Navigator version 4.0 or above, with JavaScript enabled

## **2. Introduction**

D-Link, a leader in wireless technology, introduces the first integrated dual radio 2.4GHz/5GHz wireless access point, as part of the high performance D-Link *Air*Pro series of wireless networking.

The new D-Link *Air*Pro DWL-6000AP Multimode Wireless Access Point is a next generation dual mode access point that simultaneously serves both 802.11a wireless connectivity at 54 Megabits per second (Mbps) and 802.11b wireless connectivity at 11Mbps or 22 Mbps. Featuring a breakthrough all-in-one Multimode design that delivers the ultimate investment protection with the promise of a superior product life cycle and lower total cost of ownership, it is the ideal solution for present and future Wireless Local Area Networks (WLANs).

In addition to identifying and communicating with other 802.11a and 802.11b wireless devices to maintain a connection with transparent bridging and roaming capabilities, the D-Link *Air*Pro DWL-6000AP access point also builds a bridge between wireless and wired network segments with its integrated 10/100 Ethernet port. The multimode access point will automatically obtain an IP address and forward additional IP addresses to multiple clients for a seamless Ethernet network connection and shared Internet access.

At 54Mbps in the 5GHz frequency and up to 22 Mbps in the 2.4GHz frequency range, the D-Link *Air*Pro DWL-6000AP Multimode access point delivers the fastest standards-based wireless technology in the industry. Based on WiFi and WiFi5 technology, and IEEE 802.11a and 802.11b standards compliant, this future-proof Multimode wireless access point provides excellent network interoperability.

Armed with powerful management and security capabilities, the D-Link *Air* Pro DWL-6000AP has an intuitive and secure web-based interface that is powered by an embedded web server. The included D-Link Device View Software allows for easy monitoring and management of the access point through Simple Network Management Protocol (SNMP) functionality.

After completing the steps outlined in the *Quick Installation Guide* (included in your package) you will have the ability to share information and resources, such as files and printers, and enjoy the freedom that wireless networking delivers.

The DWL-6000AP is compatible with most popular operating systems, including Macintosh, Linux and Windows, and can be integrated into a large network. This Manual is designed to help you connect the Access Point with the D-Link *Air*Plus or *Air*Pro 2.4 or 5GHz Wireless Adapters into a network in Infrastructure mode. *Please take a look at the Getting Started section in this manual to see an example of an Infrastructure network using the DWL-6000AP*.

\* When used with other D-Link AirPlus products.

## **Features & Benefits**

- Fully 802.11a and 802.11b compatible
- Supports IEEE 802.1x
- Multiple AP Manager
- WLAN Partition
- Transmit Power Adjustable
- Supports Data Transfer Rates of up to 54 Mbps (IEEE 802.11a High Rate) and up to 22 Mbps (IEEE 802.11b DSSS High Rate)
- Dynamic rate scaling and automatic rate switching
- Wireless Range of up to 900 feet (depending on environmental conditions)
- Supports 64/128/152/256-bit Encryption with Enhanced Dynamic Keying
- Operates at both 5GHz and 2.4GHz
- Consistent with regional regulatory frequency requirements
- DSSS (Direct Sequence Spread Spectrum) modulation
- Supports PBCC (Packet Binary Convolutional Code) modulation
- Utilizes ODFM (Orthogonal Division Frequency Multiplexing)
- Easy-to-use Web Based Configuration
- User Level Security

## **Connections**

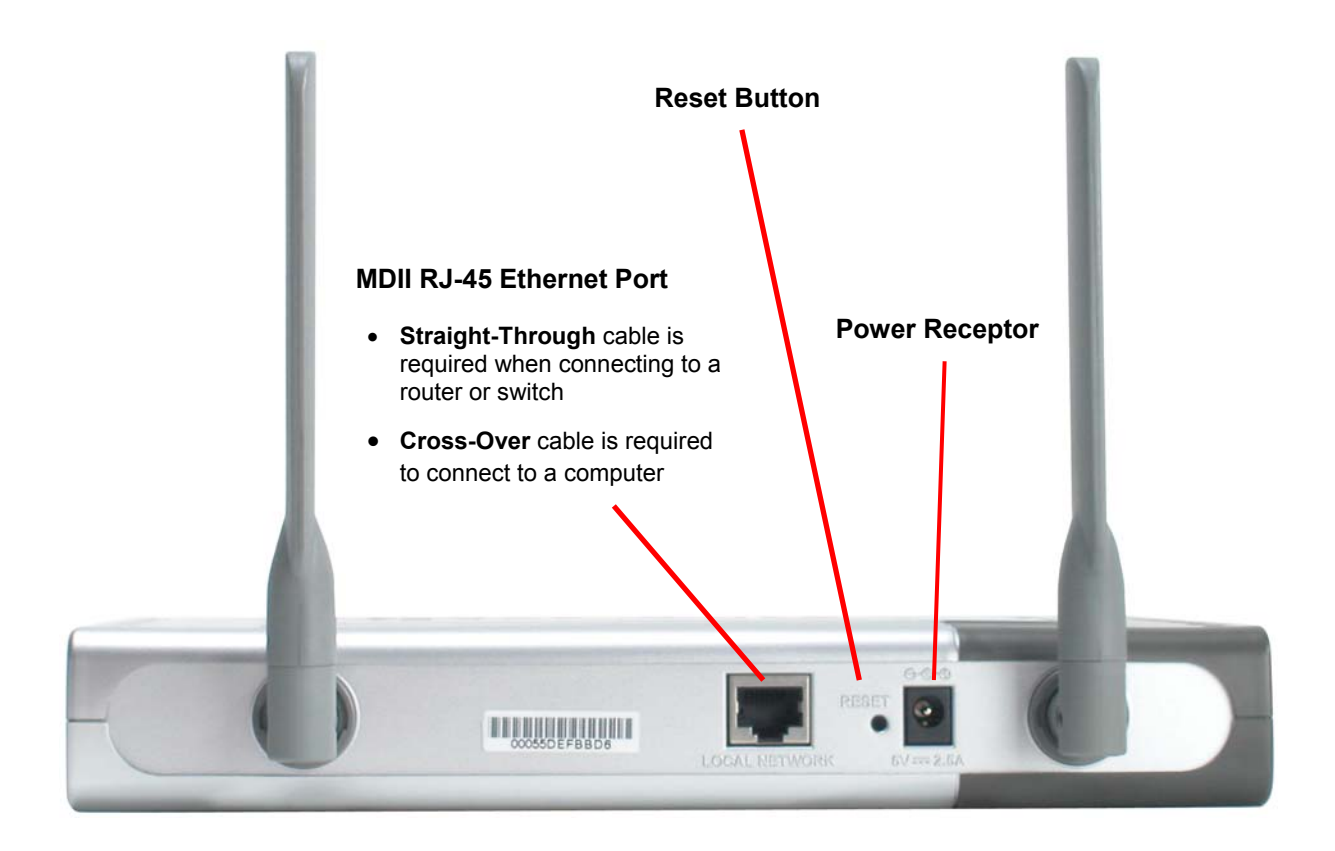

## LEDS

**LED** stands for Light-Emitting Diode. The DWL-6000AP Wireless Access Point has 5 LEDs as shown below:

| LED           | LED Activity                                                                               |
|---------------|--------------------------------------------------------------------------------------------|
| Power         | Steady light indicates a connection to a<br>power source                                   |
| 10M Link/Act  | Flashes steadily to indicate connection; intermittent flashes indicate activity at 10Mbps  |
| 100M Link/Act | Flashes steadily to indicate connection; intermittent flashes indicate activity at 100Mbps |
| 11a WLAN      | Flashes steadily to indicate a wireless 802.11a connection                                 |
| 11b WLAN      | Flashes steadily to indicate a wireless 802.11b connection                                 |

## **3. Wireless Basics**

D-Link *Air*Pro wireless products are based on industry standards to provide easy-to-use and compatible high-speed wireless connectivity within your home, business or public access wireless networks. Strictly adhering to the IEEE standard, the D-Link *Air*Pro wireless family of products will allow you to securely access the data you want, when and where you want it. You will be able to enjoy the freedom that wireless networking delivers.

A wireless local area network (WLAN) is a cellular computer network that transmits and receives data with radio signals instead of wires. Wireless LANs are used increasingly in both home and office environments, and public areas such as airports, coffee shops and universities. Innovative ways to utilize WLAN technology are helping people to work and communicate more efficiently. Increased mobility and the absence of cabling and other fixed infrastructure have proven to be beneficial for many users.

Wireless users can use the same applications they use on a wired network. Wireless adapter cards used on laptop and desktop systems, support the same protocols as Ethernet adapter cards.

Under many circumstances, it may be desirable for mobile network devices to link to a conventional Ethernet LAN in order to use servers, printers or an Internet connection supplied through the wired LAN. A Wireless Access Point (AP) is a device used to provide this link.

The advantages of Wireless LAN are many and varied and include:

**Mobility** - Productivity increases when people have access to data in any location within the operating range of the WLAN. Management decisions based on real-time information can significantly improve worker efficiency.

**Low Implementation Costs –** WLANs (Wireless Local Area Networks) are easy to set up, manage, change and relocate. Networks that frequently change, both physically and logically, can benefit from WLANs ease of implementation. WLANs can operate in locations where installation of wiring may be impractical.

**Installation Speed and Simplicity** - Installing a wireless LAN system can be fast and easy and can eliminate the need to pull cable through walls and ceilings.

**Network Expansion** - Wireless technology allows the network to go where wires cannot go.

**Reduced Cost-of-Ownership** - While the initial investment required for wireless LAN hardware might be higher than the cost of wired LAN hardware, overall installation expenses and life-cycle costs will be significantly lower. Long-term cost benefits are greatest in dynamic environments requiring frequent moves, adds, and changes.

**Scalability** – Wireless Local Area Networks (WLANs) can be configured in a variety of topologies to meet the needs of specific applications and installations. Configurations are easily changed and range from peer-to-peer networks suitable for a small number of users to full infrastructure networks of thousands of users that allow roaming over a broad area.

The DWL-6000AP is compatible with the **D-Link AirPro** 802.11a family of products, which include:

- 5GHz Wireless Cardbus Adapters used with laptop computers (DWL-A650)
- 5GHz Wireless PCI Adapters used with desktop computers (DWL-A520)

The DWL-6000AP is also compatible with the **D-Link AirPlus** 802.11b Wireless Family of LAN products, which include:

- Enhanced 2.4GHz Wireless Cardbus Adapters used with laptop computers (DWL-650+)
- Enhanced 2.4GHz Wireless PCI cards used with desktop computers (DWL-520+)
- Enhanced 2.4GHz Wireless Broadband Router (DI-614+)

#### Standards - Based Technology

The versatile DWL-6000AP Multimode Wireless Access Point integrates both 802.11a and 802.11b standards.

The IEEE **802.11a** standard designates that devices operate at an optimal data rate of 54 Megabits per second. This means you will be able to transfer large files quickly or even watch a movie in MPEG format over your network without noticeable delays. This technology works by transmitting high-speed digital data over a radio wave utilizing **OFDM** (**O**rthogonal Frequency **D**ivision **M**ultiplexing) technology. **OFDM** works by splitting the radio signal into multiple smaller sub-signals that are then transmitted simultaneously at different frequencies to the receiver. **OFDM** reduces the amount of **crosstalk** (interference) in signal transmissions. D-Link *AirPro* products will automatically sense the best possible connection speed to ensure the greatest speed and range possible with the technology.

The IEEE **802.11b** standard-based technology assures that the DWL-6000AP is interoperable with existing compatible 2.4GHz wireless technology with data transfer speeds of up to 22Mbps (as in the D-Link *Air*Plus Family of Wireless devices,) as well as standard 802.11b technology (as in the D-Link *Air* Family of Wireless devices), with speeds of up to 11Mbps. D-Link *Air*Plus products will automatically sense the best possible connection speed to ensure the greatest speed and range possible with the technology.

#### Installation Considerations

Designed to go up to 1,312 feet (400 meters) outdoors and up to 328 feet (100 meters) indoors, D-Link *Air*Pro DWL-6000AP lets you access your network, using a wireless connection, from virtually anywhere. Keep in mind, however, that the number, thickness and location of walls, ceilings or other objects that the wireless signals must pass through may limit the range. Typical ranges vary depending on the types of materials and background RF (radio frequency) noise in your home or business. The key to maximizing wireless range is to follow these basic guidelines:

#### 1. Keep the number of walls and ceilings to a minimum:

The signal emitted from Wireless LAN devices can penetrate through ceilings and walls. However, each wall or ceiling can reduce the range Wireless LAN devices from 1 to 30M. Position your Access Points, Residential Gateways, and Computers so that the number of walls or ceilings obstructing the signal path is minimized.

- 2. Consider the direct line between Access Points, Residential Gateways, and Computers: A wall that is 0.5 meters thick, at a 45-degree angle appears to be almost 1 meter thick. At a 2-degree angle, it is over 14 meters thick. Be careful to position the Access Point and Adapters so the signal can travel straight through (90° angle) a wall or ceiling for better reception.
- 3. **Building Materials make a difference:** Buildings constructed using metal framing or doors can reduce effective range of the device. Whenever possible, position WLAN devices so that their signal can pass through drywall or open doorways, avoid positioning them so that their signal must pass through metallic materials.
- 4. **Position the antennas for best reception.** Keep your product away (at least 1-2 meters) from electrical devices: Position WLAN devices away from electrical devices that generate RF noise such as microwave ovens, monitors, electric motors, etc.

If you experience low or no signal strength in areas of your home that you wish to access, consider positioning the Access Point in a location directly between the computers with wireless adapters. Additional Access Points can be connected to provide better coverage in rooms where the signal does not appear as strong as desired.

## **4. Getting Started**

For the price of a single IP Address from your Broadband Internet Service provider you can share the Internet with all the computers on your local network, without sacrificing speed or security, using D-Link *Air* networking products.

### **IP ADDRESS**

*Please note: If you have a DHCP-capable router, such as the D-Link DI-604 or DI-614+, there is no need to assign an IP Address.* 

If you need to assign IP Addresses to the computers on the network, please remember that the **IP** Address for each computer must be in the same **IP** Address range as all the computers in the **network**, and the Subnet mask must be exactly the same for all the computers in the network.

For example: If the first computer is assigned an IP Address of 192.168.0.2 with a Subnet Mask of 255.255.255.0, then the second computer can be assigned an IP Address of 192.168.0.3 with a Subnet Mask of 255.255.255.0, etc.

**IMPORTANT:** If computers or other devices are assigned the same IP Address, one or more of the devices may not be visible on the network.

An **Infrastructure** network contains an Access Point. The **Infrastructure Network** example, shown here, contains the following D-Link network devices:

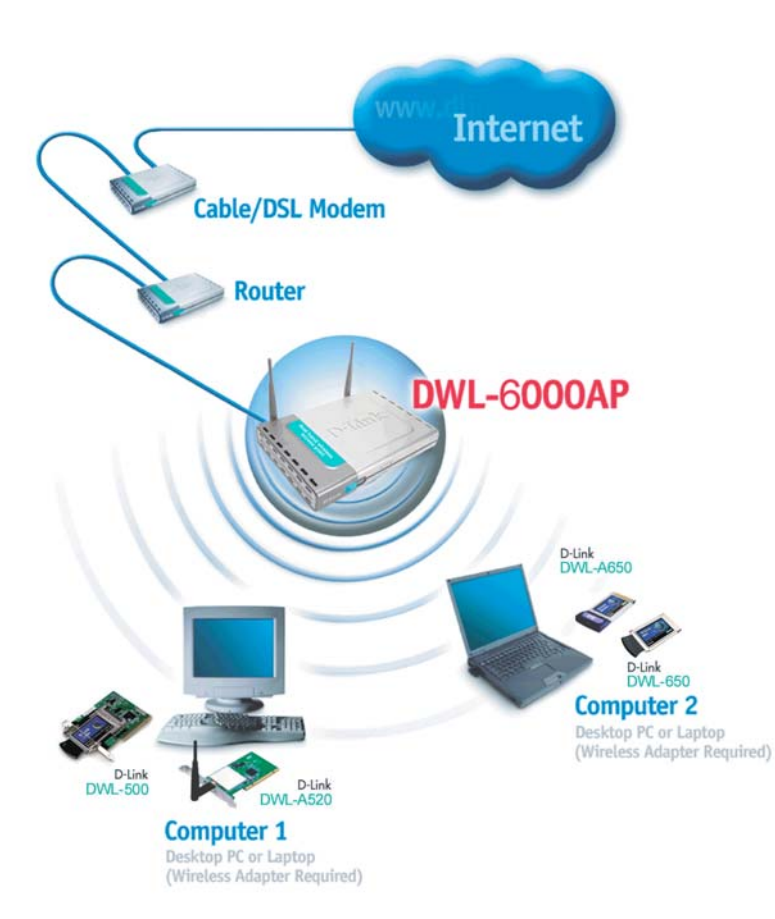

A wireless Access Point - D-Link AirPro DWL-6000AP

An Ethernet Broadband Router - D-Link DI-604+

A laptop computer with a wireless adapter - **D-Link** *Air***Pro DWL-AB650** 

A desktop computer with a wireless adapter - D-Link AirPro DWL-AB520

A Cable modem - D-Link DCM-200

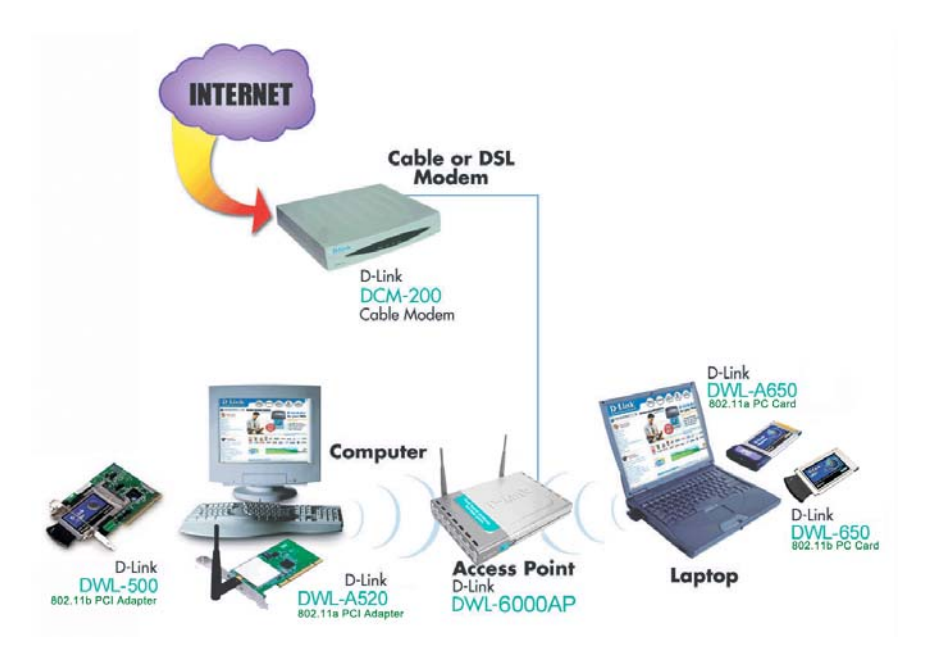

**D-Link AirPro** wireless devices are pre-configured to connect together, right out of the box, with the default settings.

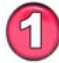

You will need a broadband Internet access (Cable/DSL) subscription.

Consult with your Cable/DSL provider for proper installation of the modem.

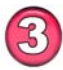

Connect the modem to an Ethernet Broadband Router (such as the **D-Link DI-604+**) See the **Quick Installation Guide** included with the router.

| -  |     |
|----|-----|
| 07 |     |
| 14 | 1 5 |
|    | ப/  |
|    | -   |

Connect the router to the **D-Link** *Air***Pro DWL-6000AP**. *Refer to the* **Quick** *Installation* **Guide** *for setting up the Access Point*.

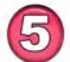

If you are connecting a desktop computer in your network, you can install the **D-Link** *Air***Pro DWL-A520** wireless PCI adapter into an available PCI slot. See the Quick Installation Guide included with the DWL-A520.

6

Install the drivers for the wireless cardbus adapter (**D-Link** *Air***Pro DWL-A650**) into the laptop computer. See the *Quick Installation Guide* included with the DWL-A650 for installation instructions.

*Please refer to the following sections of this manual for additional information about setting up a network:* 

Networking Basics- Learn how to check your IP Address; share printers and files.

**Using the Configuration Utility-** Learn the settings you must use on each computer in your network for successful communication.

**Troubleshooting-** Learn how to check for the proper installation of the network adapters' drivers and other tips for troubleshooting the network.

## **5. Using the Configuration Menu**

The **Configuration Menu** for the DWL-6000AP is web-based. When using the configuration program, please consider the following:

You will need a JavaScript-enabled web-browser such as the Internet Explorer 4.0 or higher, or the Netscape Navigator 4.0 or higher.

The computer that you are using for initial configuration must have an IP Address within the same range as the IP Address of the DWL-6000AP. The DWL-6000AP has a default IP Address of **192.168.0.50** with subnet mask **255.255.255.0** The range of compatible computer IP settings is as follows: computer IP Address = 192.168.0.1 - 192.168.0.49 or 192.168.0.51 - 192.168.0.254 and a subnet mask = 255.255.255.0

If you **are** using a D-Link router in your network, such as the DI-604, with the factory default settings, you **will not** need to assign a static IP Address to the computer that you are using to configure the Access Point. (*Skip to Fig. 5.1: entering the IP address*)

If you are **not** using a DHCP enabled router to assign IP settings on your network, you **will** need to assign a Static IP Address to the computer that you are using to configure the DWL-6000AP, within the IP Address Range of the DWL-6000AP. (Please see **Networking Basics** in this manual for information on **Assigning a Static IP Address**.) *Please make a note of your initial IP Address, you will need to re-enter it later!* 

After you have assigned a Static IP Address to the computer you are using for configuration (if necessary), you need to assign the DWL-6000AP an IP Address within the **IP Address range of your existing network**.

In order to regain connection to the DWL-6000AP, after changing its IP Address, revert to the IP address that you had for this computer before you began the configuration, as follows:

• If this computer had a static IP address re-input that same address.

| ESSID      | default                              |
|------------|--------------------------------------|
| Channel    | Channel depends on regional settings |
| WEP        | disabled                             |
| User Name  | admin                                |
| Password   | (no password, leave field blank)     |
| IP Address | 192.168.0.50                         |

#### Factory Default Settings for the DWL-6000AP

Whenever you want to configure your network or the DWL-6000AP, you can access the Configuration Utility by opening the web-browser and typing in the IP Address of the DWL-6000AP. The DWL-6000AP default IP Address is shown below:

Open the web browser
Type in the IP Address of the Access Point
File Edit View Favorites Tools Help
Back • O • I O • I O

(The IP Address shown in the example above is the default setting. Use this IP address when connecting to a network consisting of other D-Link devices set to their default settings. If you have changed the IP Address of the DWL-6000AP to conform to a network other than one with D-Link devices, at their default setting, then input that IP Address in the web browser, instead of the default IP Address shown.)

- Type admin in the User Name field
- Leave the **Password** blank
- Click OK

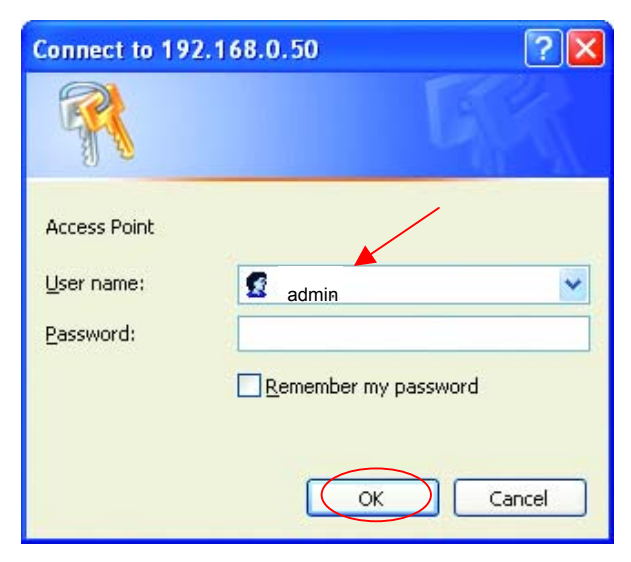

#### Home > Wizard

The first page you see displays the Home tab. You may opt to use the Setup Wizard by clicking the Run Wizard button. This will bring up the step-by-step Setup Wizard in a new window. See the **Quick Installation Guide** for an illustrated walk-through of how to use this feature. To configure Wireless settings, click the **Wireless** button.

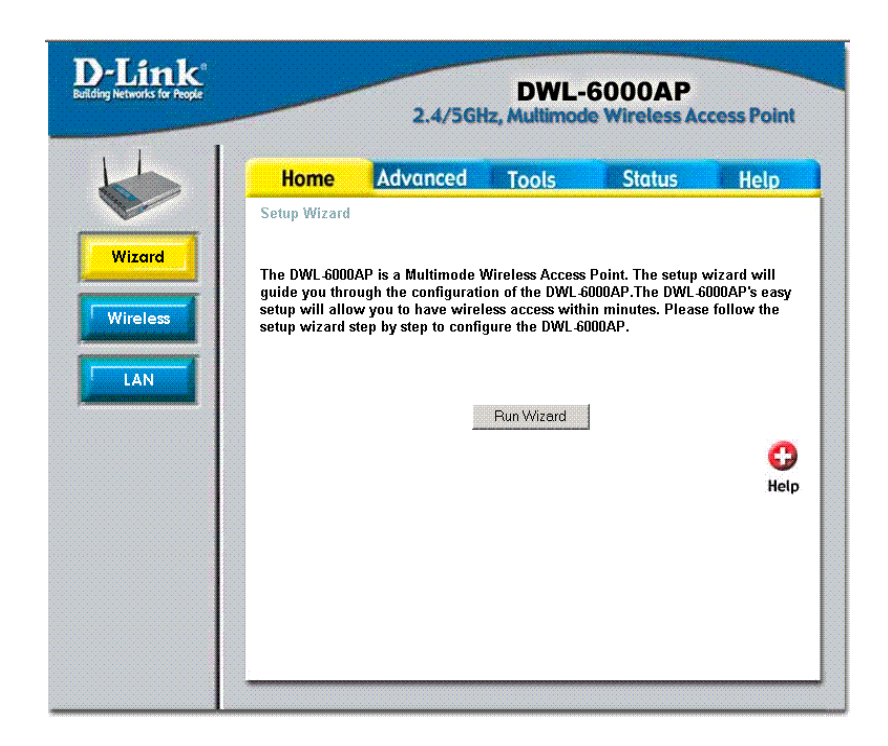

### Home > Wireless

In the Wireless Settings window, choose the wireless environment you want to configure from the Wireless Band dropdown menu. You can change the SSID and Channel for the IEEE wireless environment you are configuring.

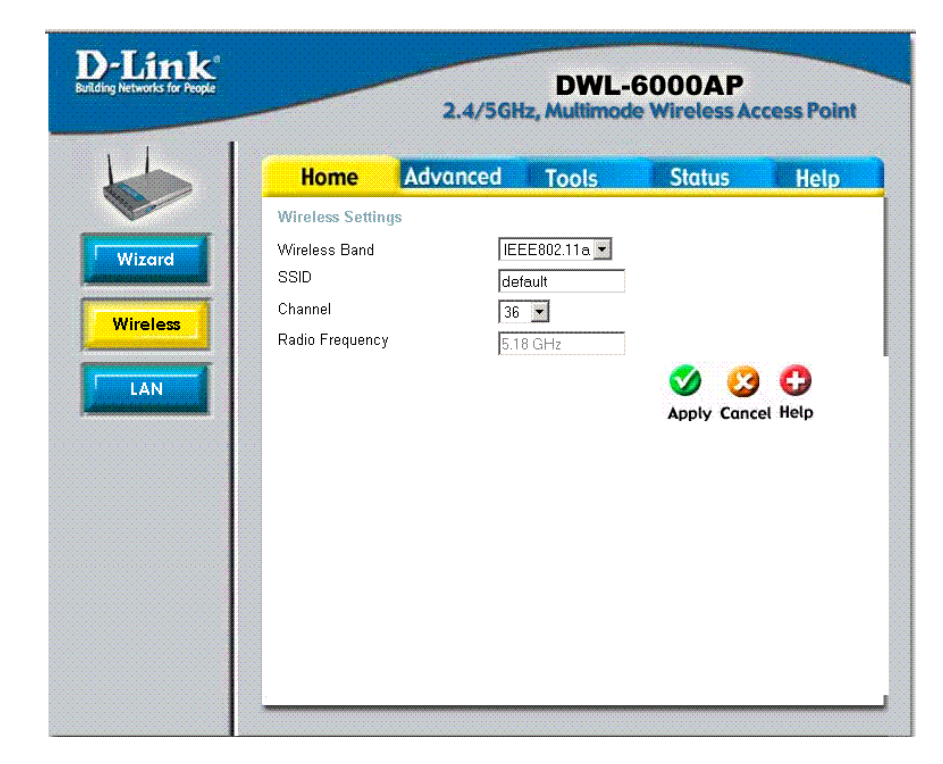

**SSID:** (Service Set Identifier) "default" is the default setting. The SSID is a unique name that identifies a network. All devices on a network must share the same SSID name in order to communicate on the network. If you choose to change the SSID from the default setting, input your new SSID name in this field. The SSID can be up to 32 characters in length.

**Channel:** Available channels depend on the regulations in you are or country. Use the Setup Wizard to select the country or region for your Access Point. *The Setup Wizard is described in the Quick Installation Guide and you can launch it from the Home tab by clicking Wizard.* All devices on the network must be set to the same channel to communicate on the network.

Radio Frequency: This read only display will change according to the channel selected.

Click Help at any time for more information.

Click Apply if you have made any changes or additions.

**Note:** To configure a "Preferred BSSID" for wireless adapters using the Access Point you need the MAC address of the device. You can find the MAC address of the Access Point listed in the Status – Device Information menu.

### Home > LAN

The default settings of the DWL-6000AP are displayed in the example below. The default IP Address is 192.168.0.50

| D-Link®<br>Building Networks for People | _                                                                           | DWL-6000AP<br>2.4/5GHz, Multimode Wireless Access Poin |              |                                                                                                    |                  |
|-----------------------------------------|-----------------------------------------------------------------------------|--------------------------------------------------------|--------------|----------------------------------------------------------------------------------------------------|------------------|
|                                         | Home                                                                        | Advanced                                               | Tools        | Status                                                                                                    | Help             |
| Wizard<br>Wireless<br>LAN               | LAN Settings<br>Get IP From<br>IP Address<br>Subnet Mask<br>Default Gateway | Sta<br>192<br>[255<br>[0.0.                            | tic (Manual) | Solution of the second second | <b>O</b><br>Help |

Configure LAN IP settings:

#### Get IP From

If you opt to assign a **Static (Manual)** IP address for the Access Point (recommended), type in an **IP Address** and **Subnet Mask** compatible with your network IP scheme. The **Default Gateway** IP address is a router or other gateway device used to access IP networks that are outside the chosen subnet.

If you select **Dynamic (DHCP)**, you will obtain a dynamic IP Address from a DHCP server on your network. (This is not advisable since it will be difficult to determine the dynamic IP address assigned to the DWL-6000AP.) Using DHCP automatically configures all IP settings upon restart, therefore the IP Address, Subnet Mask and Default Gateway will be read-only displays when the device is configured as a DHCP client.

Click **Apply** if you have made any changes.

### Advanced > Performance

| I loo the Adversed | factures man  | when have als reading | a attime and act  |              |
|--------------------|---------------|-----------------------|-------------------|--------------|
| Use the Advanced   | leannes men   | п ю імеак гаоіс       | ) seminos ano ser | up security  |
| 000 110 / 10 000   | Toutar oo mon | a to thour radio      | oottingo ana oot  | ap bobbanty. |

| Home Advanced Tools Status Heit     Performance     Filters     Filters     Mireless Band   Data Rate   Auto   Beacon Interval (20 - 1000)   DTIM (1 - 255)   Image: Transmit Power     Full     Filters     Image: Transmit Power     Image: Transmit Power | D-Link<br>Building Networks for People | DUL-6000AP<br>2.4/5GHz, Multimode Wireless Access Point                                                                                                    |                                                                                                    |        | ess Point      |
|----------------------------------------------------------------------------------------------------|----------------------------------------|----------------------------------------------------------------------------------------------------|----------------------------------------------------------------------------------------------------|--------|----------------|
| Apply Cancel Help                                                                                                    | Performance<br>Filters<br>Encryption   | Home Adv<br>Advance Wireless Setti<br>Wireless Band<br>Data Rate<br>Beacon Interval (20 - 1000<br>DTIM (1 - 255)<br>Fragment Length (256 - 2346)<br>Transmit Power | Anced     Tools       ings     IEEE802.11a •       Auto •     •       0)     100       12346)     2346       2346     • | Status | Help<br>t Help |

The Performance menu is used to customize wireless performance settings. The default settings will be adequate for most users. Configurable Performance settings are:

Wireless Band: Select the band for configuration 802.11a or 802.11b.

Data Rate: Select the transmission rate for the network.

**Beacon Interval (20 – 1000):** Beacons are packets sent by an Access Point to synchronize a wireless network. Specify a Beacon interval value. Default (100) is recommended.

**DTIM (1-255):** (Delivery Traffic Indication Message) Enter a value between 1 and 255 for the Delivery Traffic Indication Message (DTIM.) A DTIM is a countdown informing clients of the next window for listening to broadcast and multicast messages.

**Fragment Length (256 – 2346):** This value should remain at its default setting of 2346. If you experience a high packet error rate, you may slightly increase your Fragmentation Threshold within the value range of 256 to 2346. Setting the Fragmentation Threshold too low may result in poor performance.

**RTS Length (256 – 2346):** This value should remain at its default setting of 2346. If you encounter inconsistent data flow, only minor modifications to the value range between 256 and 2346 are recommended.

**Transmit Power:** Transmitting power can be limited for circumstances where cell overlap is not desired or interference is a concern. The options are full (default), half (–3dB), quarter (-6dB), eighth (-9dB) or min (minimum).

Click **Apply** if you have made any changes.

### Advanced > Filters

Use MAC Filters to allow or deny wireless connection to the DWL-6000AP. WLAN Partition is used to set up barriers between wireless devices or between wired and wireless interfaces.

| D-Link<br>Building Networks for People | 2.4/                         | DWL-(         | 6000AP<br>e Wireless Acc | cess Point                               |
|----------------------------------------|------------------------------|---------------|--------------------------|------------------------------------------|
|                                        | Home Advance                 | d Tools       | Status                   | Help                                     |
|                                        | Wireless Access Settings / W | LAN Partition |                          |                                          |
| Performance                            | Wireless Band IEEE802.11a    |               |                          |                                          |
|                                        | Access Control Disabled 💌    |               |                          |                                          |
| Filters                                | Access Control List          |               |                          |                                          |
|                                        | Mac Address                  | Mac Address   |                          |                                          |
| Encryption                             | 1                            | 9             |                          |                                          |
|                                        | 3                            | 11            |                          |                                          |
|                                        | 4                            | 12            |                          |                                          |
|                                        | 5                            | 13            |                          |                                          |
|                                        | 6                            | 14            |                          |                                          |
|                                        | 7                            | 15            |                          |                                          |
|                                        | 8                            | 16            |                          | a an an an an an an an an an an an an an |
|                                        |                              |               | 💋 🌜<br>Apply Ca          | 3 🖰<br>ncel Help                         |

MAC Address Filtering or Access Control is disabled by default. When this feature is enabled, you can select wireless devices that are allowed access or specify wireless devices that are denied access to the wireless interface through the Access Point. To turn MAC address filtering off, select Disabled for the Access Control drop-down menu.

To use MAC Address Filtering:

- 1. Select the **Wireless Band** you wish to control from the drop-down menu.
- 2. Type in the list of MAC addresses you want to specify in the spaces provided.
- 3. In the Access Control drop-down menu, choose the action you want to take for the listed MAC addresses. If you choose to Accept the devices, only the devices listed are allowed to associate with the Access Point through the wireless interface. If you choose Reject, the listed devices are NOT allowed to associate with eh access point.
- 4. Click **Apply** to save your choices.

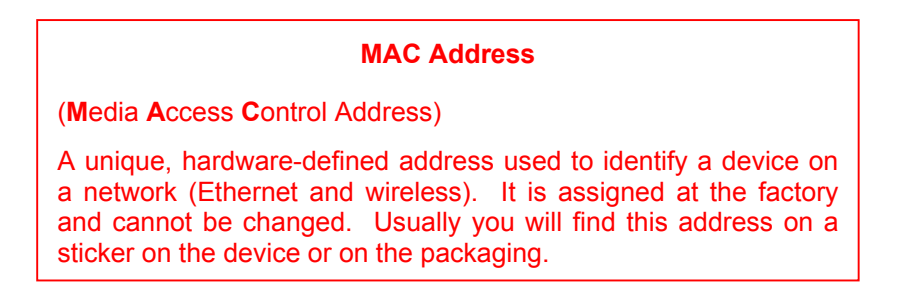

## Advanced > WLAN Partition

Use the WLAN Partition menu to control barriers between networks and wireless devices.

| D-Link<br>Building Networks for People | 2.4/5                           | DWL-<br>GHz, Multimod | -6000AP<br>de Wireless Ac | cess Point |
|----------------------------------------|---------------------------------|-----------------------|---------------------------|------------|
|                                        | Home Advanced                   | Tools                 | Status                    | Help       |
|                                        | WLAN Partition / Wireless Ac    | cess Settings         |                           |            |
| Performance                            | Wireless Band                   | E802.11a 💌            |                           |            |
|                                        | Internal Station Connection 🛛 🗷 | Enabled               |                           |            |
| Filters                                | Ethernet to WLAN Access 🛛 🗹     | Enabled               |                           |            |
|                                        | Internal Station Connection Be  | tween 802.11a & 8     | 102.11b                   |            |
| Encryption                             | 🗹 Connection Enable             |                       |                           |            |
|                                        |                                 |                       | 🤣 🙆 🕻                     | )          |
|                                        |                                 |                       | Apply Cancel Hel          | p          |
|                                        |                                 |                       |                           |            |
|                                        |                                 |                       |                           |            |
|                                        |                                 |                       |                           |            |
|                                        |                                 |                       |                           |            |
|                                        |                                 |                       |                           |            |
|                                        |                                 |                       |                           |            |
|                                        |                                 |                       |                           |            |
|                                        |                                 |                       |                           |            |

Click on the WLAN Partition hyperlink to access the menu from the Advanced Tab > Filters menu. The default settings do not restrict communication between wireless devices and wired or wireless networks. That is, access from wireless devices to and from the Ethernet, and to and from wireless devices on either 802.11a or 802.11b networks is not restricted. Access between and among all network devices is enabled by default. You can disable access between wireless devices or networks by deselecting the appropriate *Enabled* check box.

To change the WLAN Partition settings, first choose the wireless network you want to configure from the **Wireless Band** drop-down menu. The partitions that can be created are described as follows:

**Internal Station Connection:** When this is enabled there is no barrier to communication among wireless stations using the Access Point. If this is disabled, wireless stations of the selected band (802.11a 0r 802.11b) are not allowed to exchange data through the Access Point

**Ethernet to WLAN Access:** When this is enabled there is no barrier to data flow from the Ethernet to wireless devices using the Access Point. If this is disabled, all data from the Ethernet to associated wireless devices is blocked. Wireless devices can still send data to the Ethernet.

**Connection Between 802.11a & 802.11b:** When this is enabled, devices on the 802.11a network are able to exchange data with devices on the 802.11b network through the Access Point. If this is disabled, a partition is created between the networks within the Access Point. That is, data from any associated device on the 802.11a network cannot send data to or receive data from another device on the 802.11b network through the Access Point.

To create a WLAN partition, click the Enabled box so the check mark no longer appears in the box and click Apply to make the change.

## Advanced > Encryption

WEP Encryption is a standardized system for encrypting data and controlling association for wireless LANs. Read the next page for details about WEP and the settings used to configure encryption.

| D-Link®<br>Building Networks for People                                                                                                    |                  | 2.4/5G                               | DWL-<br>łz, Multimod | 6000AP<br>e Wireless Ac | cess Point       |
|----------------------------------------------------------------------------------------------------|------------------|--------------------------------------|----------------------|-------------------------|------------------|
|                                                                                                    | Home             | Advanced                             | Tools                | Status                  | Help             |
|                                                                                                    | Security Setting | js                                   |                      |                         |                  |
| berter and                                                                                                    | Wireless Band    | IEEE802.11a 💌                        | 2 months             |                         |                  |
| Authentication Open System O Shared Key O Open System / Shared Key O Open System / Shared Key Open System / Shared Key Open System / Shared Key Open System / Shared Key Open System / Shared Key Open System / Shared Key Open System / Shared Key Open System / Shared Key Open System / Shared Key Open System / Shared Key Open System / Shared Key Open System / Shared Key Open System / Shared Key Open |                  |                                      |                      |                         | / Shared key     |
| Filters                                                                                                    | WEP              | O Disabled O                         | Enabled              |                         |                  |
|                                                                                                    | Wep Key Type     | HEX 💌                                |                      |                         |                  |
| Encryption                                                                                                    | Wep Key Size     | 152 Bits 💌                           |                      |                         |                  |
|                                                                                                    | Valid Key        | First 💌                              |                      |                         |                  |
|                                                                                                    | Key Table        |                                      |                      |                         |                  |
|                                                                                                    | First Key        | kalalalalalalalalalalalalalalalalala | olekalekolekolekolek |                         |                  |
|                                                                                                    | Second Key       | salalalalalalalalalalalalalalala     | akakakakakakakak     |                         |                  |
|                                                                                                    | Third Key        | kalalalalalalalalalalalalalalala     | olokolokolokolok     |                         |                  |
|                                                                                                    | Fourth Key       | salalalalalalalalalalalalalalala     | olekalekalekalekalek |                         |                  |
|                                                                                                    |                  | •                                    |                      | 🥩 🔮<br>Apply Can        | 3 ᠿ<br>Icel Help |

To configure WEP security settings:

- 1. Select the **Wireless Band** for WEP configuration from the drop-down menu.
- 2. Choose the **Authentication** system used for WEP. All wireless devices that use the Access Point must use the same type of authentication.
- 3. Next to **WEP**, choose the Enabled option to enabled encryption.
- 4. Choose the WEP Key Type from the drop-down menu.
- 5. Choose the WEP Key Size from the drop-down menu.
- 6. Elect the **Valid Key** chosen from the list of keys you must define below. All wireless devices that use the Access Point must use the same valid key. The valid keys that are available may depend on the Authentication chosen above.
- 7. Type in the keys (First Key, Second Key etc.) in the spaces provided. The number and type of characters used for the keys depends on the key type and key size.

#### Authentication

You must choose the type of authentication used for WEP. The differences between the choices are explained below.

- **Open System:** Using an open system with WEP enabled means the access point and wireless stations encrypt only the data in each packet. WEP is not used for the purpose of authentication, that is, encryption does not prevent any station from associating with the access point.
- Shared Key: With this setting only stations using a shared key encryption identified by the access
  point are allowed to associate with it. Shared key WEP prohibits non-WEP WLAN stations from
  associating with the access point. Shared key WEP uses encryption for both data and
  authentication.
- **Open System/Shared Key:** With this setting both shared and open system are employed. Stations have the option of using either but must still have the correct key to decrypt data.
- 802.1x: If you use 802.1x you do not need to supply a WEP key. This is an access control system used for Ethernet and wireless networks and a key is generated automatically from a server or switch. In order to use 802.1x you must have the system running on your network. That is, you need a Radius server or computer or switch capable of implementing PAE. After applying the settings and restarting the Access Point, you must choose to use a Radius server or a local server or switch for Authentication. Use the Encryption menu to select where authentication information comes from and what size key to use.

#### WEP Key Type and Size

WEP keys are defined by the type (HEX or ASCII) of characters entered and size in bits. HEX or Hexadecimal characters are numbers and the letters A - F, upper and lower case are recognized as the same for HEX characters. ASCII characters include all printable characters (including spaces) available on a standard keyboard. ASCII upper and lower cases are recognized as different characters.

The size of the key relates to the level of encryption complexity. Keep in mind however that throughput can be affected by WEP and the higher the level of complexity, the more it will influence throughput. This should not be a problem for most users however, even at the highest levels.

#### Key Table and the Valid Key

Use the Key Table to define the WEP keys according to the restriction you have selected (key size and type). The Key Table will allow only keys of the correct size and type to be entered. If you should enter a key of an incorrect character type or size an error message informs you when you attempt to apply the changes. The Valid Key determines which Key (Key 1 to Key 4) encrypts and decrypts the transmitting and received by the access point. Make sure you configure your wireless adapters exactly the same way. That is, make sure that Key 1 on the access point is the exactly the same as Key 1 on the adapters, and so on for the other keys in the table.

#### Tools > Admin

Change your password in this window. It can be up to 14 characters in length. Please keep a copy of your password in a safe place. This is the same password used for access by the Multiple AP Manager. Since there is no default password, the Old Password field is blank the first time you access this menu.

Click **Apply**, if you have made any changes.

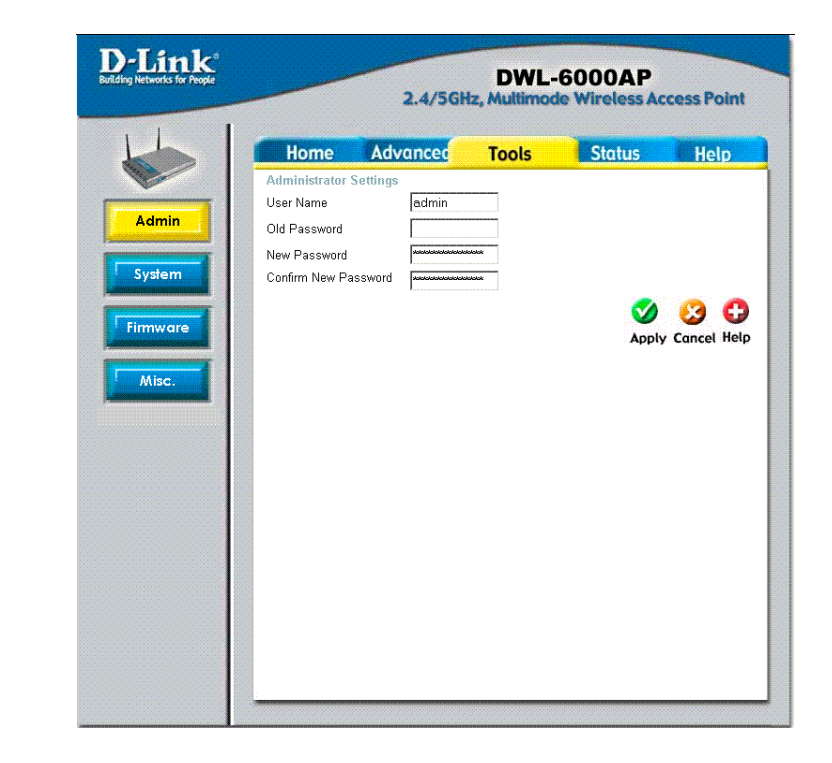

**Note:** If you intend to use the AirPro Multiple AP Manager you may want to use the same password for all the DWL-6000 Access Points connected to the Ethernet. See **Using the Multiple Access Point Manger** beginning on page 21 for more information.

#### Tools > System

The current system settings can be saved as a file onto the local hard drive by clicking **Save**. The saved file can be loaded back on the DWL-6000AP by clicking **Browse.** When you have selected the settings file, click **Load**.

Click **Restore** to return to **Factory Default Settings**.

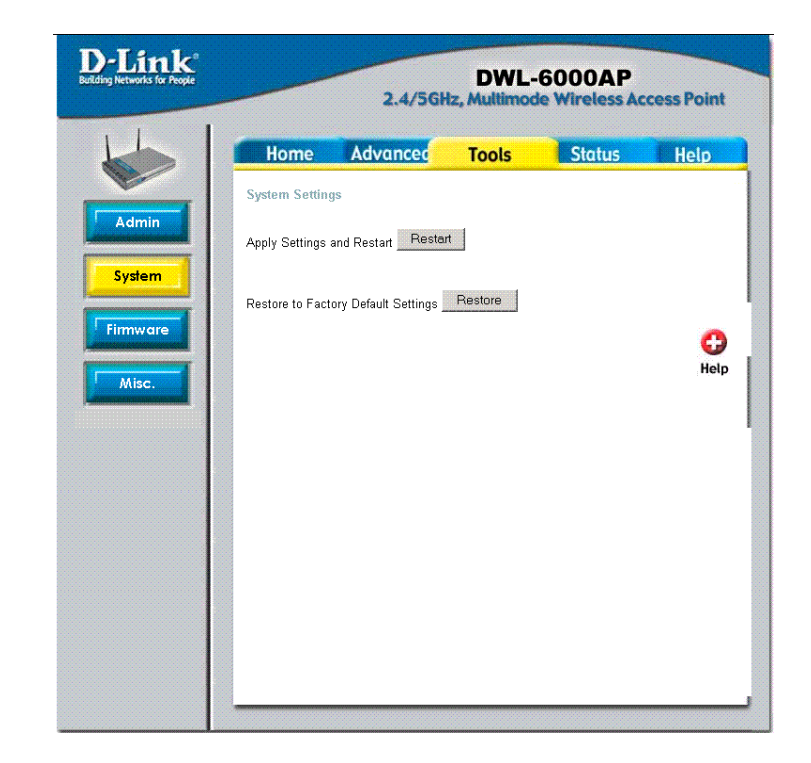

#### Tools > Firmware

Upgrade the firmware for the Access Point. Click on the link to find upgrades to the firmware on the D-Link website at

#### http://support.dlink.com.

After you have downloaded a firmware upgrade to your local drive, click **Browse.** Select the firmware and click **Apply** to complete the upgrade.

| D-Link<br>Building Networks for People | DWL-6000AP<br>2.4/5GHz, Multimode Wireless Access Po |                     |         |           |            |
|----------------------------------------|------------------------------------------------------|---------------------|---------|-----------|------------|
|                                        | Home                                                 | Advanced            | Tools   | Status    | Help       |
|                                        | Update Firmw                                         | vare From Local Har | d Drive |           |            |
| Admin                                  | Update File                                          |                     |         | Browse Of | <          |
| System                                 |                                                      |                     |         |           | C)<br>Help |
| Firmware                               |                                                      |                     |         |           |            |
| Misc.                                  |                                                      |                     |         |           |            |
|                                        |                                                      |                     |         |           |            |
|                                        |                                                      |                     |         |           |            |
|                                        |                                                      |                     |         |           |            |
|                                        |                                                      |                     |         |           |            |
|                                        |                                                      |                     |         |           |            |
|                                        |                                                      |                     |         |           |            |

**IMPORTANT!** The Access Point must be manually reset after every firmware upgrade. After the DWL-6000 has been upgraded and reboots, hold down the reset button on the rear panel for a few seconds. The device will reset and reboot. Upon rebooting after this manual reset, the Access Point is ready to use. See the Troubleshooting section for complete instructions for manually resetting the Access Point

#### Tools > Misc

The Miscellaneous menu is used to set up Telnet for the Access Point. By default Telnet is enabled. You may disable it by "unchecking" the **Status** *Enabled* option box. Telnet timeout options are Never, 1, 5, 10 or 15 minutes.

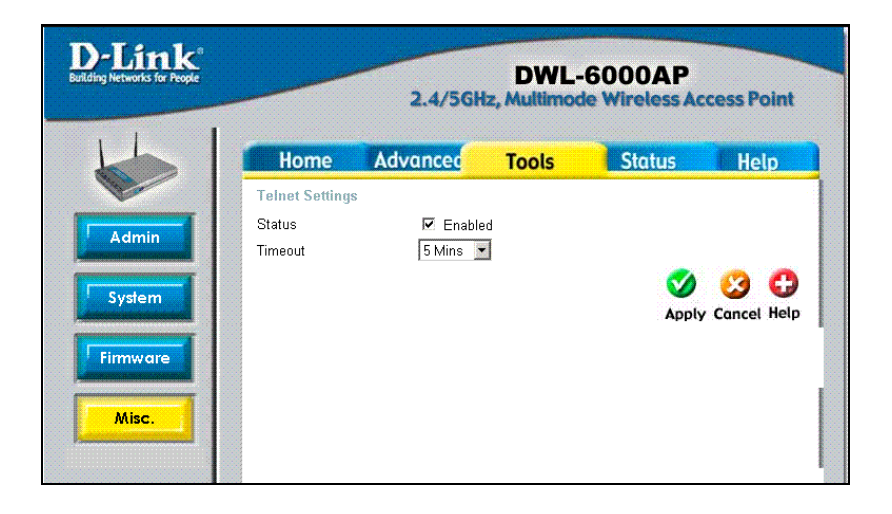

#### Status > Device Info

This page displays the current information including the device MAC address, Ethernet LAN IP information, and Wireless settings information for both 802.11a and 802.11b.

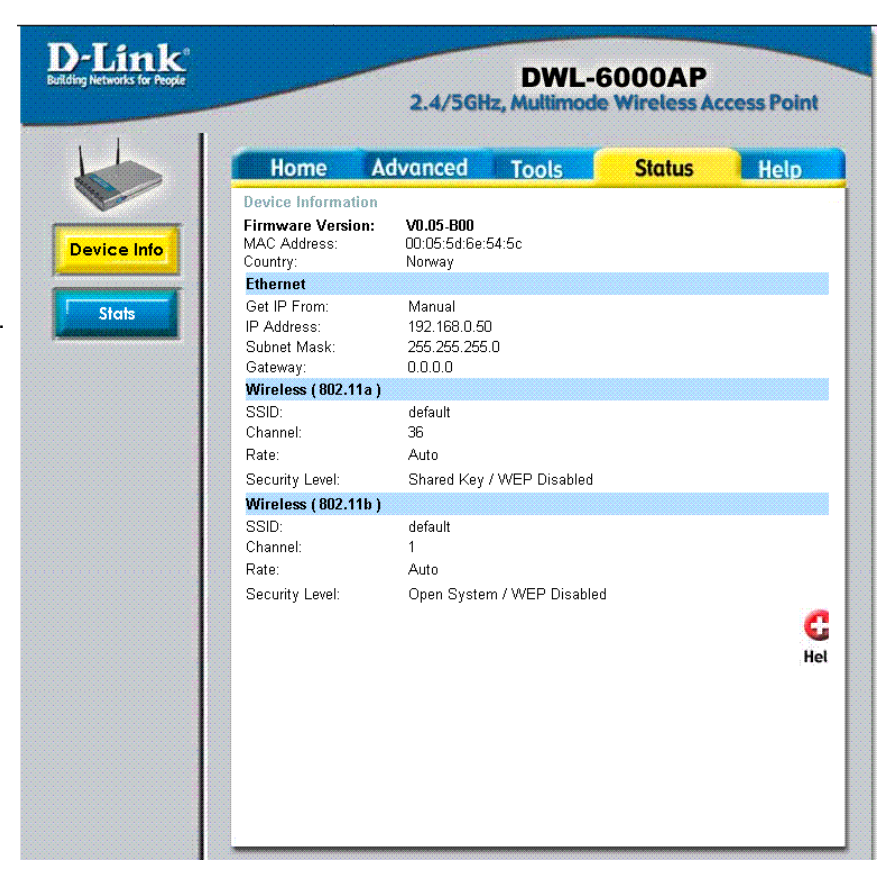

#### Status > Stats

Network traffic statistics for both received and transmitted communications through the Ethernet port and wireless connections associated with the Access Point are displayed here.

| Home Advanced                                    | Tools       | Status | Hel        |
|--------------------------------------------------|-------------|--------|------------|
| Traffic Statistics                               |             |        |            |
| ThroughPut                                       |             |        |            |
| Transmit Success Rate                            | 100 %       |        |            |
| Transmit Retry Rate:                             | 0%          |        |            |
| Receive Success Rate:<br>Receive Dunlicate Rate: | 19 %<br>N % |        |            |
| RTS Success Count:                               | 0           |        |            |
| RTS Failure Count:                               | 0           |        |            |
| Transmitted Frame Count                          |             |        |            |
| Transmitted Frame Count                          | 19336       |        |            |
| Multicast Transmitted Frame Coun                 | t 19187     |        |            |
| Transmitted Error Count:                         | 0           |        |            |
| Transmitted Total Retry Count:                   | 7           |        |            |
| Transmitted Multiple Retry Count:                | 0           |        |            |
| Received Frame Count                             | 100         |        |            |
| Multicast Received Frame Count                   | 130         |        |            |
| Received Frame FCS Error Count:                  | 590         |        |            |
| Received Frame Duplicate Count:                  | 0           |        |            |
| Ack Rcv failure Count:                           | 16          |        |            |
| Wep Frame Error Count                            |             |        |            |
| WEP Excluded Frame Count                         | 0           |        |            |
| WEP ICV Error Count                              | 0           |        | a a second |
|                                                  |             | 2      | C          |
|                                                  |             |        | - Hal      |

## 6. Using the Multiple AP Manager

The D-Link AirPro Multiple AP Manager is included with your DWL-6000AP. The self-executing installation software can be found on the CD (along with this user's manual). Launch the Setup file for the Multiple AP Manager and follow the instructions to install the software. The software should be installed a system connected to the Ethernet and running a Windows OS (Windows XP, 2000, NT 4.0 Me or 98).

Once the Multiple AP Manager is installed, it can be launched from the Start menu: **Start>Programs>D-Link AirPro Multiple AP Manager>AirPro Multiple AP Manager**. The AP Manager window appears.

| 🖕 D-Link AirPro              | Multiple AP N            | 1anager      |                |                       |             |             |        |
|------------------------------|--------------------------|--------------|----------------|-----------------------|-------------|-------------|--------|
| D-Link                       | S. (*                    |              |                | )                     |             |             |        |
|                              | Device List:<br>Module N | Mac Addre    | IP Address     | Netmask               | F/W Version | Device Name | Status |
| Kb                           |                          |              |                |                       |             |             |        |
|                              |                          | $\mathbf{X}$ |                |                       |             |             |        |
| D-Link<br>AirPro<br>Multinla |                          |              |                |                       |             |             |        |
| AP<br>Manager                |                          | Click to     | te <b>Disc</b> | over icor<br>s Points | ו           |             |        |
|                              |                          |              |                |                       |             |             |        |
|                              |                          |              |                |                       |             |             |        |
|                              |                          |              |                |                       |             |             |        |
| Action Message               |                          |              |                |                       |             |             |        |
|                              |                          |              |                |                       |             |             |        |
|                              |                          |              |                |                       |             |             |        |
|                              |                          |              |                |                       |             |             |        |
|                              |                          |              |                |                       |             |             |        |

Click on the Discover icon to locate other DWL-6000 Access Points on the network. All DWL-6000 Access Points connected to the Ethernet will appear in the Device List below.

| 🍉 D-Link AirPro    | 😞 D-Link AirPro Multiple AP Manager 📃 🔍 其 |           |              |           |             |             |        |
|--------------------|-------------------------------------------|-----------|--------------|-----------|-------------|-------------|--------|
| D-Link             | 🔍 🏟                                       |           |              | )         |             |             |        |
|                    | Device List:                              |           |              |           |             |             |        |
|                    | Module Na                                 | Mac Addre | IP Address   | Netmask   | F/W Version | Device Name | Status |
|                    | DWL-6000                                  | 00FF2878  | 10.47.82.254 | 255.0.0.0 | V0.05-B00   | D-link Cor  |        |
|                    | DWL-6000                                  | 00055D6E  | 10.1.1.50    | 255.0.0.0 | V0.05-B00   | D-link Cor  |        |
|                    |                                           |           |              |           |             |             |        |
| D-Link             |                                           |           |              |           |             |             |        |
| AirPro<br>Multiple |                                           |           |              |           |             |             |        |
| AP                 |                                           |           |              |           |             |             |        |
| Manager            |                                           |           |              |           |             |             |        |
|                    |                                           |           |              |           |             |             |        |
| Action Message     | ]                                         |           |              |           |             |             |        |
|                    | •                                         |           |              |           |             |             |        |
|                    |                                           |           |              |           |             |             |        |
|                    |                                           |           |              |           |             |             |        |
|                    |                                           |           |              |           |             |             |        |
|                    |                                           |           |              |           |             |             |        |
| -                  |                                           |           |              |           |             |             |        |

Use the Device List to view a summary of basic information for AirPro Access Points on your network.

To configure an Access Point, highlight to select the device and click on the icon representing the action you wish perform. The icons for device configuration are used to perform the following tasks:

- Set device IP settings
- Configure device settings
- Upgrade device firmware
- Configure system settings

#### **Configure Access Points**

To configure password-enabled DWL-6000 Access Points with the Multiple Access Point Manager you must first provide the password in the System Settings menu (see below). Click on a single device on the list or hold the left button down and pull down to select more than a single device. The selected devices will appear highlighted.

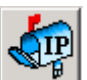

To change the IP settings, click the icon. This lets you change the IP address and subnet mask of the device. If you are configuring IP settings for multiple devices, the IP settings are configured for each device in the order they appear in the Device List.

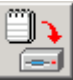

To change device settings click the **Left** icon. A new windows appears:

| Pevice Configure                                                                                                  |           |             |           |      |
|----------------------------------------------------------------------------------------------------|-----------|-------------|-----------|------|
| General IEEE802.11a IEEE802.11b                                                                                   |           |             |           |      |
| Device Name D-link Corp. Acce                                                                                     | ess Point |             |           |      |
| LAN<br>IP Address 10 1 1                                                                                          | .51       | 🔽 Gateway   | 0, 0, 0   | .0   |
| IP Netmask 255_0_0                                                                                                | .0        | DHCP client | disable 💌 |      |
| <ul> <li>✓ 11a,11b Connection enable ▼</li> <li>✓ Telnet option enable ▼</li> <li>✓ Telnet Timeout 5 ▼</li> </ul> | minutes   |             |           |      |
| SelectAll                                                                                                    | Refresh   | Apply Ope   | n Save    | Exit |

Use the Device Configuration menu to configure the same basic and advanced settings available for configuration in the web manager, including LAN IP settings. The device settings are presented in three tabs in the Configuration menu for General, IEEE 802.11a and IEEE 802.11b settings.

The buttons along the bottom of the Configuration menu appear with all three tabs. These allow you to select or unselect all options, apply the settings, open a previously saved device configuration file, or save the current device settings to a configuration file.

The wireless settings include the same settings that are available in the web manager except for some of the WLAN partition settings. You can disable connection between the 802.11a and 802.11b networks with the **11a**, **11b** Connection option in the General tab (See page14, WLAN Partition).

#### **System Settings**

In order to configure an Access Point that is password protected, the correct password must be configured so the Multiple AP Manager can gain access to the device configuration software.

The Multiple AP Manager uses a single Access Password. For this reason, it may be easier to set the same password for each Access Point. Passwords for Access Points are set using the Tools>Admin menu in the Web Manager.

The **Access Password** used by the Multiple AP Manager functions like a community string used with SNMP manager software. The AP Manager uses this password to configure any single device or multiple access points that have been given the same password. This way you can configure settings such as SSID and WEP so that the Access Points are configured simultaneously. Since many wireless functions require that the settings be entered exactly the same way for all devices, you can reduce the likelihood of problems caused by settings entry error.

Enter the Access Password used for device configuration and click the **OK** button.

If you attempt to change configuration settings for a device that is not using the same password, an error message will appear in the Action Message field at the bottom of the Configuration menu.

| 🍌 System setting                    | 🖕 System setting 🛛 🔀 |  |  |  |  |
|-------------------------------------|----------------------|--|--|--|--|
| Access Password                     |                      |  |  |  |  |
|                                     |                      |  |  |  |  |
| Setting Timeout (s)                 | 5                    |  |  |  |  |
| Reboot Time (s)                     | 15                   |  |  |  |  |
| Configuration Upload Time (s)       | 10                   |  |  |  |  |
| Configuration Download Time (s)     | 10                   |  |  |  |  |
| Configuration Flash Update Time (s) | 30                   |  |  |  |  |
| Factory Reset Time (s)              | 30                   |  |  |  |  |
| F/W Download Time (s)               | 10                   |  |  |  |  |
| F/W Flash Update Time (s)           | 30                   |  |  |  |  |
| Timing Tolerance (s)                | 5                    |  |  |  |  |
| Default (OK.)                       | Cancel               |  |  |  |  |

#### **Configuring Multiple Access Points**

If you use a common password for all DWL-6000 Access Points on your network, you may configure them all at once. This is especially convenient when you are setting up WEP encryption or upgrading firmware. To configure more than one Access Point, select the devices you want to configure from the Device List and click on the icon to perform the desired function. Then simply enter the settings as you would for a single device.

**Note:** Hold the **Ctrl** key down and click on individual Access Points from the Device List to add them to the selected group for configuration. To select Access Points listed consecutively, hold the **Shift** key while selecting them.

## 7. Troubleshooting

This chapter provides solutions to problems that can occur during the installation and operation of the DWL-6000AP Wireless Access Point. We cover various aspects of the network setup, including the network adapters. Please read the following if you are having problems.

Note: It is recommended that you use an Ethernet connection to configure the DWL-6000AP Access Point.

- 1. The computer used to configure the DWL-6000AP cannot access the Configuration menu.
  - Check that the **Ethernet LED** on the DWL-6000AP is **ON**. If the **LED** is not **ON**, check that the cable for the Ethernet connection is securely inserted.
  - Check that the Ethernet Adapter is working properly. Please see item 6 (Check that the drivers for the network adapters are installed properly) in this Troubleshooting section to check that the drivers are loaded properly.
  - Check that the **IP Address** is in the same range and subnet as the DWL-6000AP. Please see **Checking the IP Address in Windows XP** in the **Networking Basics** section of this manual.

Note: The IP Address of the DWL-6000AP is 192.168.0.50. All the computers on the network must have a unique IP Address in the same range, e.g., 192.168.0.x. Any computers that have identical IP Addresses will not be visible on the network. They must all have the same subnet mask, e.g., 255.255.255.0

 Do a Ping test to make sure that the DWL-6000AP is responding. Go to Start>Run>Type Command>Type ping 192.168.0.50. A successful ping will show four replies.

| F:\WINDOWS\System32\cmd.exe                                                                                                    | - 🗆 | × |
|----------------------------------------------------------------------------------------------------|-----|---|
| Microsoft Windows XP [Version 5.1.2600]<br>(C) Copyright 1985-2001 Microsoft Corp.                                                                                                    |     | • |
| F:\Documents and Settings\lab3>ping 192.168.0.50                                                                                                    |     |   |
| Pinging 192.168.0.50 with 32 bytes of data:                                                                                                    |     |   |
| Reply from 192.168.0.50: bytes=32 time<1ms ITL=64<br>Reply from 192.168.0.50: bytes=32 time<1ms ITL=64<br>Reply from 192.168.0.50: bytes=32 time<1ms ITL=64<br>Reply from 192.168.0.50: bytes=32 time<1ms ITL=64 |     |   |
| Ping statistics for 192.168.0.50:<br>Packets: Sent = 4, Received = 4, Lost = 0 (0% loss),<br>Approximate round trip times in milli-seconds:<br>Minimum = Oms, Maximum = Oms, Average = Oms                       |     |   |
| F:\Documents and Settings\lab3>_                                                                                                    |     |   |
|                                                                                                    |     |   |
|                                                                                                    |     |   |
|                                                                                                    |     | - |

- 2. The wireless client cannot access the Internet in the Infrastructure mode.
  - Make sure the wireless client is associated and joined with the correct Access Point. To check
    this connection: Right-click on the Local Area Connection icon in the taskbar> select View
    Available Wireless Networks. The Connect to Wireless Network screen will appear. Please
    make sure you have selected the correct available network, as shown in the illustrations below.

|                                  | Connect to Wireless Network                                                                                            |
|----------------------------------|----------------------------------------------------------------------------------------------------|
|                                  | The following network(s) are available. To access a network, select<br>it from the list, and then click Connect.       |
|                                  | Available networks:                                                                                                    |
|                                  | i alan                                                                                                    |
| _                                | i nn 🕑                                                                                                    |
|                                  | This network requires the use of a network key (WEP). To access<br>this network, type the key, and then click Connect. |
| Disable<br><b>Status</b>         | Network key:                                                                                                    |
| Repair                           | If you are having difficulty connecting to a network, click Advanced.                                                  |
| View Available Wireless Networks |                                                                                                    |
| Open Network Connections         | Advanced Connect Cancel                                                                                                |

- Check that the IP Address assigned to the wireless adapter is within the same IP Address range as the access point and gateway. Since the DWL-6000AP has an IP Address of 192.168.0.50, wireless adapters must have an IP Address in the same range, e.g., 192.168.0.x. Each device must have a unique IP Address; no two devices may have the same IP Address. The subnet mask must be the same for all the computers on the network.) To check the IP Address assigned to the wireless adapter, double-click on the Local Area Connection icon in the taskbar > select the Support tab and the IP Address will be displayed. (Please refer to Checking the IP Address in the Networking Basics section of this manual.)
- If it is necessary to assign a **Static IP Address** to the wireless adapter, please refer to the appropriate section in **Networking Basics**. If you are entering a **DNS Server address** you must also enter the **Default Gateway Address**. (*Remember that if you have a DHCP-capable router, you will not need to assign a Static IP Address. See Networking Basics: Assigning a Static IP Address.*)

#### 3. Check that the drivers for the network adapters are installed properly.

You may be using different network adapters than those illustrated here, but this procedure will remain the same, regardless of the type of network adapters you are using.

- Go to Start
- Right-click on My Computer
- Click Properties

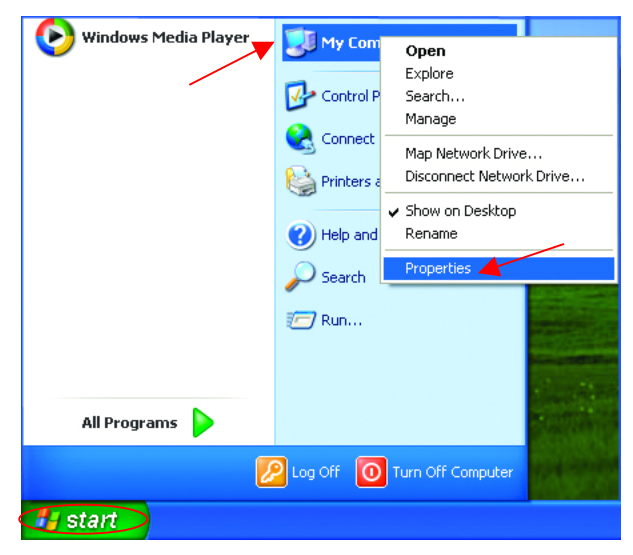

- Select the Hardware Tab
- Click Device
   Manager

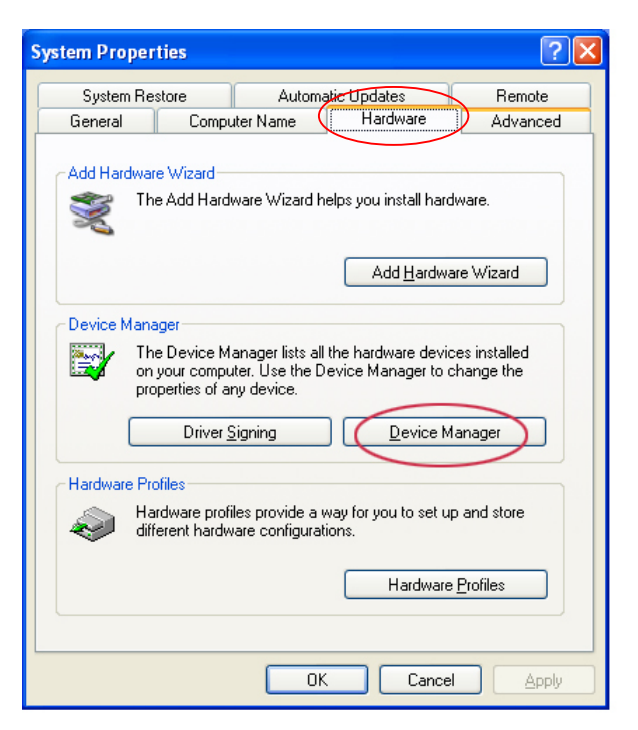

🚇 Device Manager File Action View Help + -> 📧 🖆 🎒 😫 🕿 🎘 👧 🖃 🖳 PMTEST E Batteries Disk drives
 Display adapters Floppy disk controllers 🗄 💼 IDE ATA/ATAPI controllers 🗄 🥯 Keyboards Mice and other pointing devices
 Modems
 Modems P-Link AirPlus DWL-650 Wireless Cardbus Adapter
 Product a adapters
 Prots (COM & LPT) 🚊 🎫 Network adapters 🛨 📾 Processors 😟 🧐 Sound, video and game controllers System devices
 Universal Serial Bus controllers

- Double-click on Network
   Adapters
- Right-click on D-Link
   AirPlus DWL-650+ Wireless
   Cardbus Adapter
- Select **Properties** to check that the drivers are installed properly

|                                                                              | D-Link AirPlus DWL-650+ Wireless Cardbus Adapter                                                                                                    |
|------------------------------------------------------------------------------|----------------------------------------------------------------------------------------------------|
| <ul> <li>Look under Device Status to<br/>check that the device is</li> </ul> | General Advanced Settings Driver Resources  D-Link AirPlus DWL-650+ Wireless Cardbus Adapter                                                                                                    |
| working properly.                                                            | Device type: Network adapters                                                                                                    |
|                                                                              | Manufacturer: D-Link                                                                                                    |
|                                                                              | Location: PCI bus 5, device 0, function 0                                                                                                    |
|                                                                              | Device status         This device is working property.         If you are having problems with this device, click Troubleshoot to start the troubleshooter.         If you are having problems with this device, click Troubleshoot to start the troubleshooter.         If you are having problems with this device, click Troubleshoot to start the troubleshooter.         If you are having problems with this device, click Troubleshoot to start the troubleshooter.         If you are having problems with this device, click Troubleshoot to start the troubleshooter.         If you are having problems with this device, click Troubleshoot         If you are having problems with this device, click Troubleshoot         If you are having problems with this device (enable) |
|                                                                              | OK Cancel                                                                                                    |

#### 4. Resetting the DWL-6000AP to Factory Default Settings

After you have tried other methods for troubleshooting your network, you may choose to **Reset** the DWL-6000AP to the factory default settings. Remember that D-Link *Air*Pro products network together, out of the box, at the factory default settings.

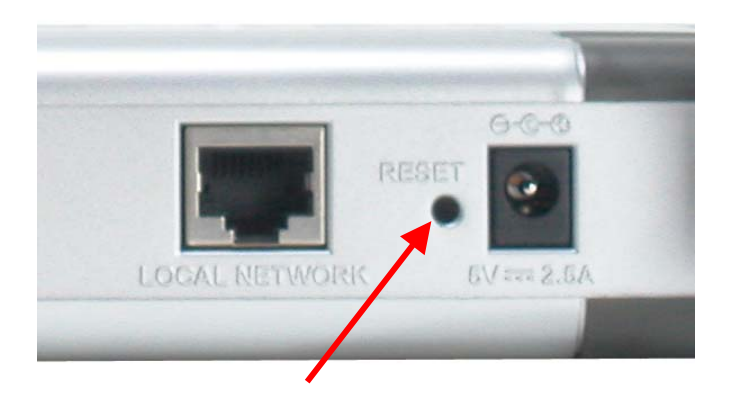

To hard-reset the D-Link AirPro DWL-6000AP to Factory Default Settings, please do the following:

- Locate the Reset button on the back of the DWL-6000AP
- Use a paper clip to press the **Reset** button.
- Hold for about 5 seconds and then release
- After the DWL-6000AP reboots (this may take a few minutes) it will be reset to the factory **Default** settings.

## **8. Networking Basics**

### Using the Network Setup Wizard in Windows XP

In this section you will learn how to establish a network at home or work, using **Microsoft Windows** XP.

Note: Please refer to websites such as <u>http://www.homenethelp.com</u>

and <u>http://www.microsoft.com/windows2000</u> for information about networking computers using Windows 2000, ME or 98.

#### Go to Start>Control Panel>Network Connections

Select Set up a home or small office network

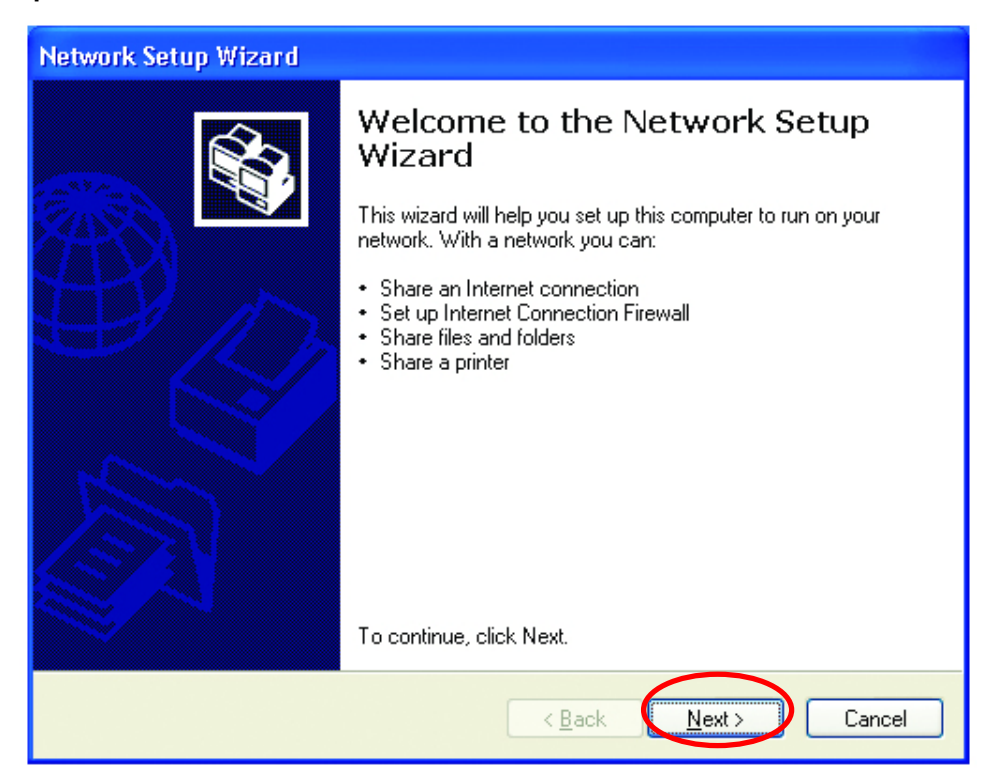

When this screen appears, Click Next.

Please follow all the instructions in this window:

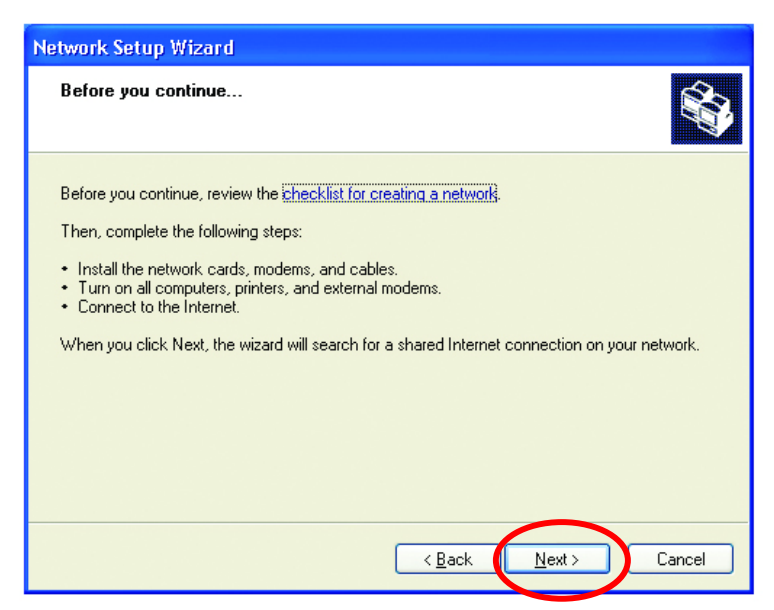

#### Click Next

In the following window, select the best description of your computer. If your computer connects to the internet through a gateway/router, select the second option as shown.

| Network Setup Wizard                                                                                                    |  |  |  |  |
|----------------------------------------------------------------------------------------------------|--|--|--|--|
| Select a connection method.                                                                                                    |  |  |  |  |
| Select the statement that best describes this computer:                                                                                                    |  |  |  |  |
| O This computer connects directly to the Internet. The other computers on my network connect<br>to the Internet through this computer.<br><u>View an example</u> .       |  |  |  |  |
| <ul> <li>This computer connects to the Internet through another computer on my network or through<br/>a residential gateway.</li> <li><u>View an example</u>.</li> </ul> |  |  |  |  |
| <u>O</u> _ther                                                                                                    |  |  |  |  |
| Learn more about home or small office network configurations.                                                                                                    |  |  |  |  |
| < Back Next > Cancel                                                                                                    |  |  |  |  |

Click Next

| Network Setup Wizard                              |                                                                        |  |  |  |  |
|---------------------------------------------------|------------------------------------------------------------------------|--|--|--|--|
| Give this computer a description and name.        |                                                                        |  |  |  |  |
| <u>C</u> omputer description:                     | Mary's Computer<br>Examples: Family Room Computer or Monica's Computer |  |  |  |  |
| C <u>o</u> mputer name:                           | Office     Examples: FAMILY or MONICA                                  |  |  |  |  |
| The current computer name is Office               |                                                                        |  |  |  |  |
| Learn more about computer names and descriptions. |                                                                        |  |  |  |  |
|                                                   | < <u>B</u> ack <u>N</u> ext > Cancel                                   |  |  |  |  |

Enter a Computer description and a Computer name (optional.)

#### Click Next

Enter a **Workgroup** name. All computers on your network should have the same **Workgroup** name.

| etwork Setup Wiza                            | rd                                                                               |
|----------------------------------------------|----------------------------------------------------------------------------------|
| Name your network                            |                                                                                  |
| Name your network by<br>should have the same | specifying a workgroup name below. All computers on your network workgroup name. |
| Workgroup name:                              | Accounting                                                                       |
|                                              |                                                                                  |
|                                              | < <u>B</u> ack <u>N</u> ext > Cancel                                             |

#### Click Next

Please wait while the **Network Setup Wizard** applies the changes.

| etwork Setup Wizard                                                                                                    |                                                                                                    |
|----------------------------------------------------------------------------------------------------|----------------------------------------------------------------------------------------------------|
| Ready to apply networl                                                                                                 | k settings                                                                                            |
| The wizard will apply the fol<br>and cannot be interrupted.<br>Settings:                                               | lowing settings. This process may take a few minutes to complete                                      |
| Network settings:<br>Computer description:<br>Computer name:<br>Workgroup name:<br>The Shared Documents fol<br>shared. | Mary's Computer<br>Office<br>Accounting<br>Ider and any printers connected to this computer have been |
| To apply these settings, clic                                                                                          | * Next.                                                                                               |
|                                                                                                    | < Back Next > Cancel                                                                                  |

When the changes are complete, click **Next**.

Please wait while the **Network Setup Wizard** configures the computer.

This may take a few minutes.

| Network Setup Wizard                                                                                                    |                             |  |  |  |
|----------------------------------------------------------------------------------------------------|-----------------------------|--|--|--|
| Please wait                                                                                                    |                             |  |  |  |
| Please wait while the wizard configures this computer for home or small office networking. This process may take a few minutes. |                             |  |  |  |
| 3                                                                                                    | <u>.</u>                    |  |  |  |
|                                                                                                    |                             |  |  |  |
|                                                                                                    |                             |  |  |  |
|                                                                                                    | < <u>Back N</u> ext> Cancel |  |  |  |

In the window below, select the option that fits your needs. In this example, **Create a Network Setup Disk** has been selected. You will run this disk on each of the computers on your network. Click **Next**.

| Network Setup Wizard                                                                                                    |  |  |
|----------------------------------------------------------------------------------------------------|--|--|
| You're almost done                                                                                                    |  |  |
| You need to run the Network Setup Wizard once on each of the computers on your<br>network. To run the wizard on computers that are not running Windows XP, you can use<br>the Windows XP CD or a Network Setup Disk. |  |  |
| What do you want to do?                                                                                                    |  |  |
| Create a Network Setup Disk                                                                                                    |  |  |
| ◯ <u>U</u> se the Network Setup Disk I already have                                                                                                    |  |  |
| O Use my Windows XP CD                                                                                                    |  |  |
| O Just finish the wizard; I don't need to run the wizard on other computers                                                                                                    |  |  |
|                                                                                                    |  |  |
|                                                                                                    |  |  |
| < Back Next > Cancel                                                                                                    |  |  |

Insert a disk into the Floppy Disk Drive, in this case drive A.

| Network Setup Wizard                                                                                                    |
|----------------------------------------------------------------------------------------------------|
| Insert the disk you want to use.                                                                                                    |
| Insert a disk the into the following disk drive, and then click Next.<br>3½ Floppy (A:)<br>If you want to format the disk, click Format Disk.<br>Eormat Disk |
| < Back Next > Cancel                                                                                                    |

Format the disk if you wish, and click Next.

Please wait while the Network Setup Wizard copies the files.

| Copying                                   |        |
|-------------------------------------------|--------|
| Please wait while the wizard copies files | D      |
|                                           | Cancel |

Please read the information under **Here's how** in the screen below. After you complete the **Network Setup Wizard** you will use the **Network Setup Disk** to run the **Network Setup Wizard** once on each of the computers on your network. To continue click **Next**.

| Network Setup Wizard                                                                                                    |  |  |
|----------------------------------------------------------------------------------------------------|--|--|
| To run the wizard with the Network Setup Disk                                                                                                    |  |  |
| Complete the wizard and restart this computer. Then, use the Network Setup Disk to run<br>the Network Setup Wizard once on each of the other computers on your network.<br>Here's how:<br>1. Insert the Network Setup Disk into the next computer you want to network.<br>2. Open My Computer and then open the Network Setup Disk.<br>3. Double-click "netsetup." |  |  |
| < <u>B</u> ack Next > Cancel                                                                                                    |  |  |

Please read the information on this screen, then click Finish to complete the Network Setup Wizard.

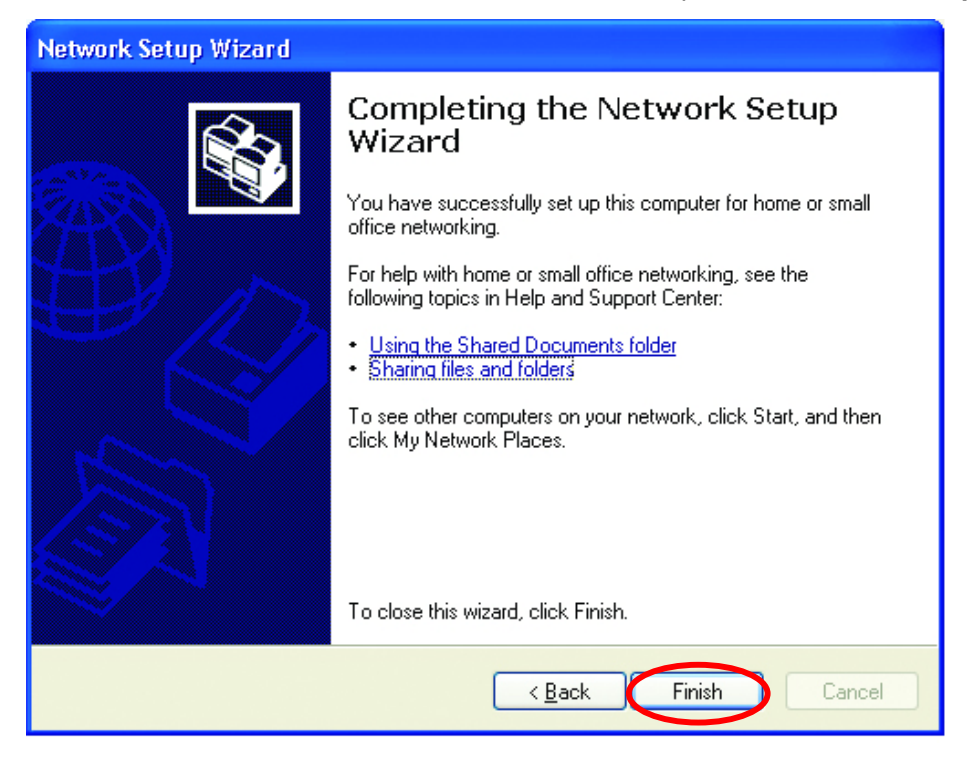

The new settings will take effect when you restart the computer. Click **Yes** to restart the computer.

| System | Settings Change                                                                                                    |
|--------|----------------------------------------------------------------------------------------------------|
| ?      | You must restart your computer before the new settings will take effect.<br>Do you want to restart your computer now? |
|        | Yes <u>N</u> o                                                                                                    |

You have completed configuring this computer. Next, you will need to run the **Network Setup Disk** on all the other computers on your network. After running the **Network Setup Disk** on all your computers, your new wireless network will be ready to use.

### Naming your Computer

To name your computer, please follow these directions:

#### In Windows XP:

- Click **Start** (in the lower left corner of the screen)
- Right-click on My
   Computer
- Select Properties
   and click

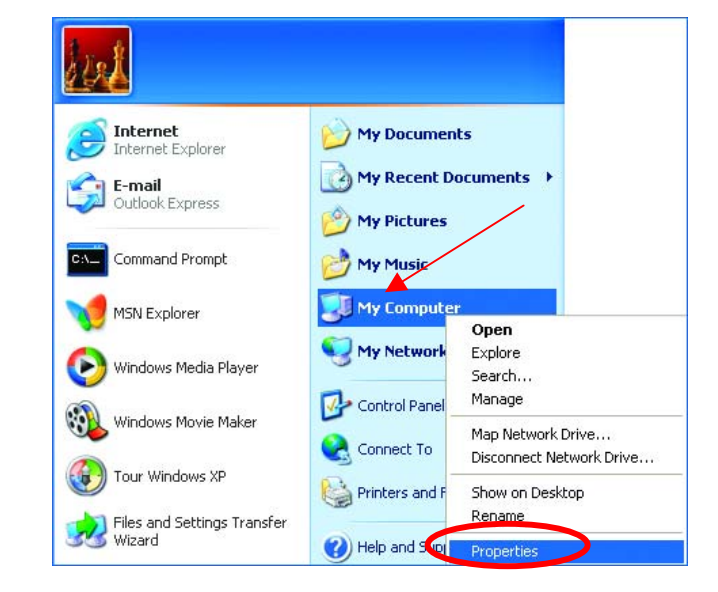

• Select the Computer Name Tab in the System Properties window.

You may enter a **Computer description** if you wish, this field is optional.

To rename the computer and join a domain,

• Click Change

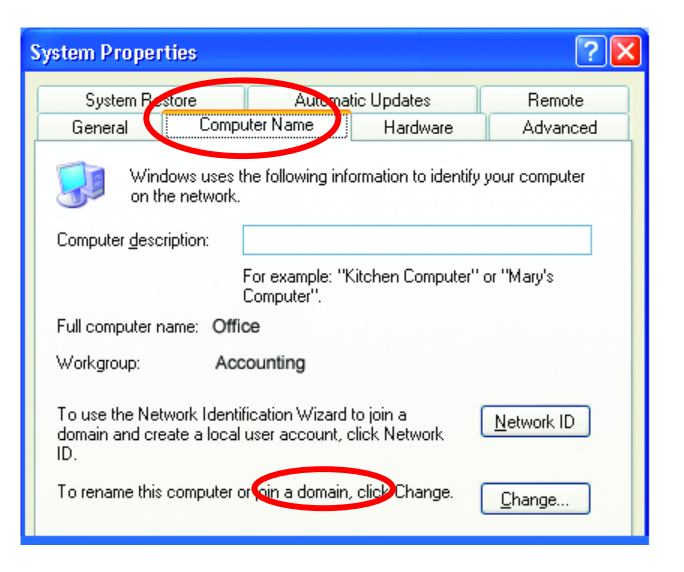
#### Naming your Computer

- In this window, enter the **Computer name**.
- Select **Workgroup** and enter the name of the **Workgroup**.
- All computers on your network must have the same Workgroup name.

| Computer Name Changes                                                                                           |
|----------------------------------------------------------------------------------------------------|
| You can change the name and the membership of this<br>computer. Changes may affect access to network resources. |
| Computer name:                                                                                                  |
| Office                                                                                                    |
| Full computer name:<br>Office                                                                                   |
| <u>M</u> ore                                                                                                    |
| Member of                                                                                                    |
| O Domain:                                                                                                    |
|                                                                                                    |
| ⊙ <u>W</u> orkgroup:                                                                                            |
| Accounting                                                                                                    |
|                                                                                                    |
| OK Cancel                                                                                                    |

Click OK

Checking the IP Address in Windows XP/2000

Go to Start > All Programs > Accessories > Command Prompt

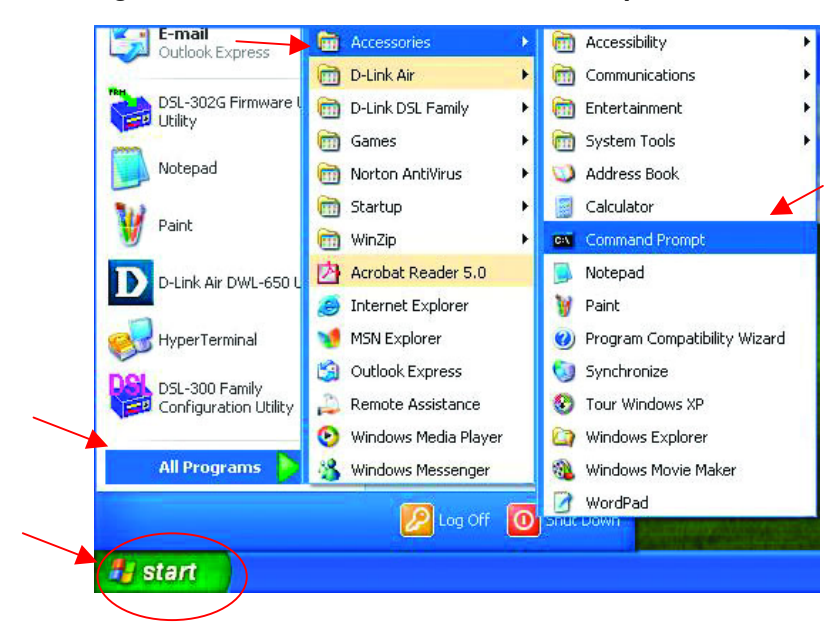

## Checking the IP Address in Windows XP/2000

#### Type Command

| Run   | ? 🔀                                                                                                    |
|-------|----------------------------------------------------------------------------------------------------|
| -     | Type the name of a program, folder, document, or<br>Internet resource, and Windows will open it for you. |
| Open: | command 🐱                                                                                                |
|       | OK Cancel Browse                                                                                         |

Click OK

## Checking the IP Address in Windows XP/2000

Type **ipconfig /all** at the prompt. Press **Enter**. All the configuration settings are displayed as shown below.

| es Comm        | and Prompt                                         | - 🗆 ×   |
|----------------|----------------------------------------------------|---------|
| F:\Docu        | nents and Settings\lab4>ipconfig /all              | <b></b> |
| Windows        | IP Configuration                                   |         |
|                | Host Name iqc4<br>Primaru Dos Suffix               |         |
|                | Node Type                                          |         |
|                | IP Routing Enabled : No<br>WINS Proxy Enabled : No |         |
| Ethernet       | t adapter Wireless Network Connection:             |         |
|                | Connection-specific DNS Suf                        |         |
| and the second | Description                                        | Cardbus |
| Adapter        | Physical Address : 00-04-25-52-85-21               |         |
|                | Physical Haaress                                   |         |
|                | IP Address.                                        |         |
|                | Subnet Mask                                        |         |
|                | Default Gateway : 192.168.0.1                      |         |
|                | DNS Servers : 10.10.10.40<br>192.152.81.1          |         |
| F:\Docu        | ments and Settings\lab4>                           | -       |

#### Checking the IP Address in Windows XP/2000

Type **ipconfig** /**renew** at the prompt to get a new IP Address. Press **Enter**. The new IP Address is shown below.

| ex Command Prompt                                                                  | - 🗆 🗙    |
|------------------------------------------------------------------------------------|----------|
| Microsoft Windows XP [Version 5.1.2600]<br>(C) Copyright 1985-2001 Microsoft Corp. | <u>^</u> |
| F:\Documents and Settings\lab4>ipconfig /renew_                                    |          |
| Adapter<br>Physical Address                                                        | 31       |

(Windows 98/ME users: go to Start > Run. Type Command. Type winipcfg at the prompt. The Windows IP Configuration menu will come up. Click Release, then Renew to obtain a new IP Address.)

#### Assigning a Static IP Address

Note: Residential Gateways/Broadband Routers will automatically assign IP Addresses to the computers on the network, using DHCP (Dynamic Host Configuration Protocol) technology. If you are using a DHCP-capable Gateway/Router you will not need to assign Static IP Addresses.

If you are not using a DHCP capable Gateway/Router, or you need to assign a Static IP Address, please follow these instructions:

- Go to Start
- Double-click on
   Control Panel

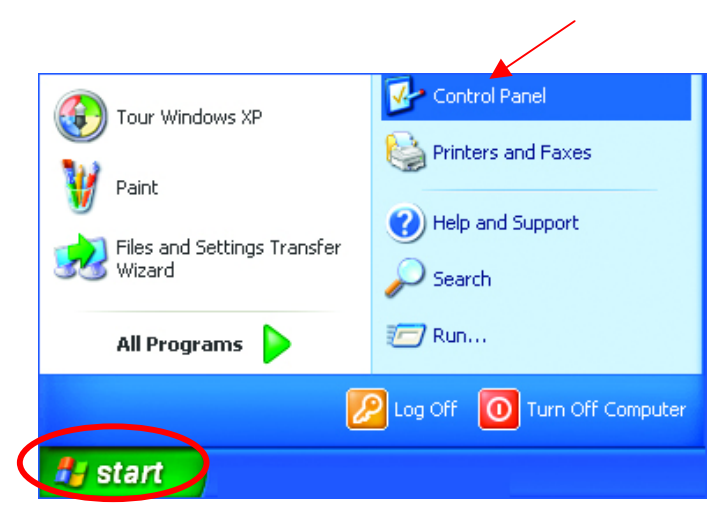

#### Assigning a Static IP Address

Double-click on
 Network Connections

- 🛃 Control Panel File Edit View Favorites Tools Help 🕒 Back 👻 💮 👻 🏂 🔎 Search 📂 Folders 🛛 🗰 🗸 Address 🚱 Control Panel occessibility Options ≪Add Hardware Control Panel 🔂 Add or Remove Programs 🥵 Switch to Category View Administrative Tools Display Folder Options \* See Also 🍪 Windows Update 🕞 Game Controllers Help and Support Internet Options akeyboard 🚋 Mouse Phone and Modem Options approximation Stress Power Options Printers and Faxes Regional and Language Options Scanners and Cameras Scanners and Cameras Scheduled Tasks Sounds and Audio Devices Sounds and Audio Devices Speech System User Accounts Connects to other computers, networks, and the Internet. 🛃 Start 💦 🚱 Control Panel
- S Network Connections File Edit View Favorites Tools Advanced Help 🕒 Back 🝷 💿 🕤 🎓 Search 🎼 Folders 🛄 ד Address 🔕 Network Connections Name Network Tasks 🛞 LAN or High-Steed Internet Create a new connection Set up a home or small office network 🕹 Local Disable Status Repair Disable this network device Bridge Connections Repair this connection Create Shortcut Repair this connection
   Rename this connection
   View status of this connection
   Change settings of this connection Rename \* Other Places Control Panel My Network Places My Documents My Computer Details ۲ B Start

- Right-click on Local Area Connections.
- Double-click Properties

## Assigning a Static IP Address

- Click on Internet Protocol (TCP/IP)
- Click Properties
- Select Use the following IP address

in the Internet Protocol (TCP/IP) Properties window,

- Input your IP address and ٠ subnet mask. (The IP Addresses on your network must be within the same range. For example, if one computer has an IP Address of 192.168.0.2, the other computers should have IP Addresses that are sequential, like 192.168.0.3 and 192.168.0.4. The subnet mask must be the same for all the computers on the network.)
- Input your DNS server addresses. (Note: If you are entering a DNS server, you must enter the IP Address of the Default Gateway.)

The DNS server information will be provided by your ISP

You have completed the assignment of a Static IP Address. (You do not need to assign a Static IP Address if you have a DHCP-capable Gateway/Router.)

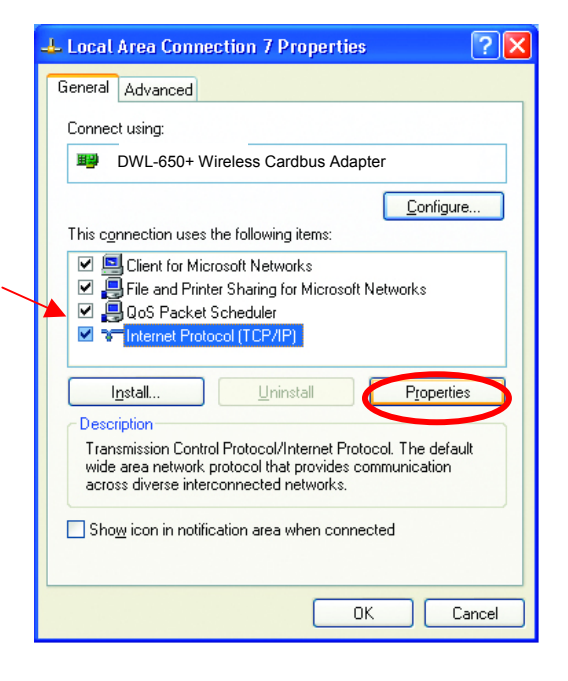

| Internet Protocol (TCP/IP) P                                                                           | roperties ? 🛽                                                                         |
|----------------------------------------------------------------------------------------------------|---------------------------------------------------------------------------------------|
| General                                                                                                |                                                                                       |
| You can get IP settings assigned<br>this capability. Otherwise, you ne<br>the appropriate IP settings. | d automatically if your network supports<br>eed to ask your network administrator for |
| <br>                                                                                                   | matically                                                                             |
| OUse the following IP addres                                                                           | \$\$:                                                                                 |
| <u>I</u> P address:                                                                                    | 192.168.0.2                                                                           |
| S <u>u</u> bnet mask:                                                                                  | 255 . 255 . 255 . 0                                                                   |
| Default gateway:                                                                                       |                                                                                       |
| O Obtain DNS server address                                                                            | s automatically                                                                       |
| Server Use the following DNS server                                                                    | ver addresses:                                                                        |
| Preferred DNS server:                                                                                  |                                                                                       |
| Alternate DNS server:                                                                                  |                                                                                       |
|                                                                                                    | Advanced                                                                              |
|                                                                                                    | OK Cancel                                                                             |

Click OK

## Assigning a Static IP Address with Macintosh OS X

Go to the **Apple Menu** and select **System Preferences**.

Click on Network

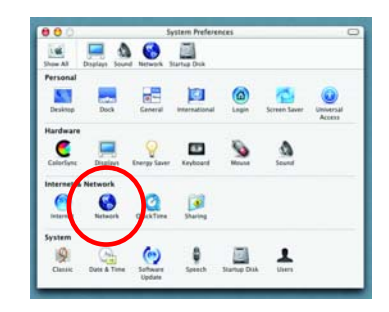

Select **Built-in Ethernet** in the **Show** pull-down menu.

Select **Manually** in the **Configure** pull-down menu.

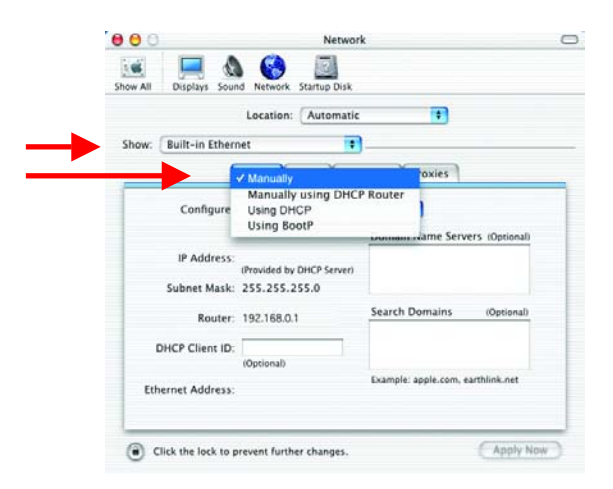

Input the Static IP Address, the Subnet Mask and the Router IP Address in the appropriate fields.

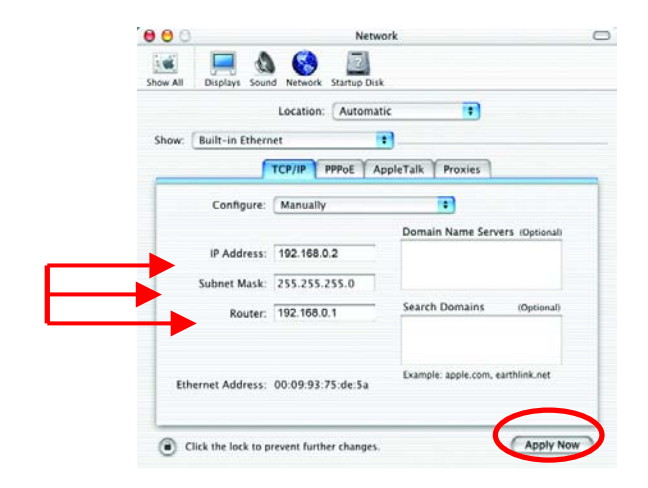

Click Apply Now

#### Selecting a Dynamic IP Address with Macintosh OS X

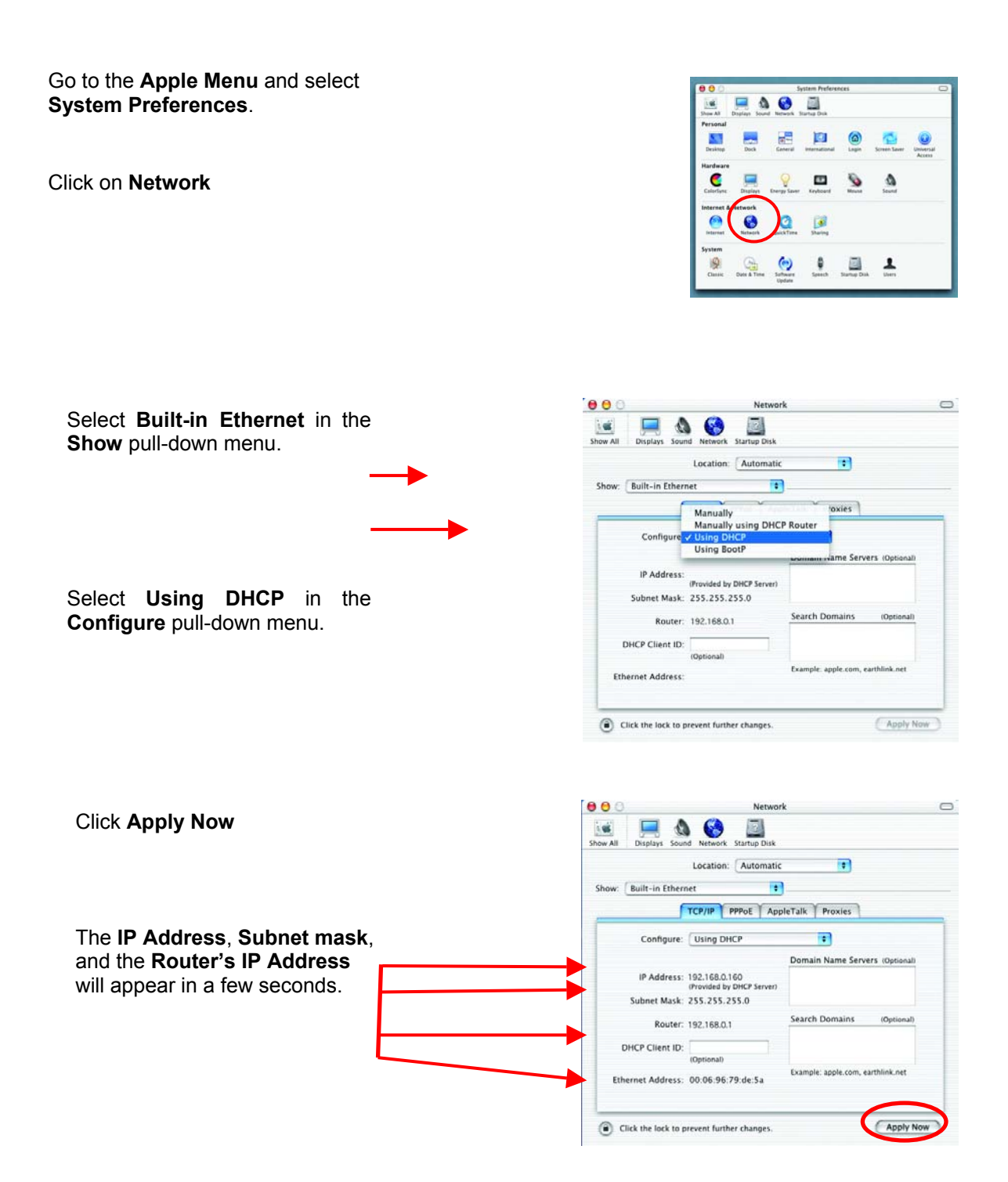

#### Connecting to a Wireless Network in Windows XP

To be able to connect to a wireless network, make sure the proper network settings are configured for DWL-650+.

Go to Start > right-click on My Network Places >

select Properties > double-click on the Wireless Network Connection associated with the DWL-650+ > select Properties > select Internet Protocol (TCP/IP) > click Properties

| 🕹 Wireless Network Connection Properties 👘 📪 🔀                                                                                                    |
|----------------------------------------------------------------------------------------------------|
| General Advanced                                                                                                    |
| Connect using:                                                                                                    |
| D-Link Am-lus DWL-650+ Wireless Cardbus Adapter                                                                                                    |
| <u>Configure</u>                                                                                                    |
| This connection uses the following items:                                                                                                    |
| Client for Microsoft Networks                                                                                                    |
| 🗹 🚚 File and Printer Sharing for Microsoft Networks                                                                                                    |
| 🗹 📇 QoS Packet Scheduler                                                                                                    |
| Internet Protocol (TCP/IP)                                                                                                    |
|                                                                                                    |
| Install                                                                                                    |
| Description                                                                                                    |
| Transmission Control Protocol/Internet Protocol. The default<br>wide area network protocol that provides communication<br>across diverse interconnected networks. |
| Show icon in notification area when connected                                                                                                    |
|                                                                                                    |
| OK Cancel                                                                                                    |
|                                                                                                    |

Connecting to a Wireless Network with a Wireless Router or an Access Point using a DHCP server in Windows XP.

Select **Obtain an IP address automatically** - if the Wireless Router or Access Point has DHCP server enabled

Select Obtain DNS server address automatically.

Click OK

| ally if your netwo | ork supports<br>ministrator for |
|--------------------|---------------------------------|
|                    |                                 |
|                    |                                 |
|                    |                                 |
|                    |                                 |
|                    |                                 |
|                    |                                 |
| -11.               |                                 |
|                    |                                 |
|                    |                                 |
|                    |                                 |
|                    | Ad <u>v</u> anced               |
|                    |                                 |
|                    | ally                            |

#### Connecting to a Wireless Network

# Connecting to a Wireless Network with a Wireless Router or an Access Point using a static IP address in Windows XP.

Select **Use the following IP address** - if the Wireless Router or Access Point **does not** have a DHCP server enabled.

Input a static IP address within the same range as the Wireless Router or Access Point.

IP address: 192.168.0.51

Subnet mask: 255.255.255.0

**Default Gateway:** Enter the LAN IP address of the Wireless Router

Select **Use the following DNS server address**. Enter the LAN IP address of the Wireless Router.

Click OK

# Connecting to a Wireless Network in Windows 2000

Go to Start > Settings > Network and Dial-up Connections > Double click on the Local Area Connection associated with the DWL-650+ > select Properties >

select Internet Protocol (TCP/IP) > click Properties

| Internet Protocol (TCP/IP) Prop                                                                                  | erties 🛛 🛛 🔀                                                                |
|----------------------------------------------------------------------------------------------------|-----------------------------------------------------------------------------|
| General                                                                                                    |                                                                             |
| You can get IP settings assigned auto<br>this capability. Otherwise, you need to<br>the appropriate IP settings. | omatically if your network supports<br>o ask your network administrator for |
| Obtain an IP address automatica                                                                                  | ally                                                                        |
| ── ● Use the following IP address: —                                                                             | <b></b>                                                                     |
| IP address:                                                                                                    | 192.168.0.51                                                                |
| S <u>u</u> bnet mask:                                                                                            | 255.255.255.0                                                               |
| Default gateway:                                                                                                 | 192 168 0 1                                                                 |
| O D <u>b</u> tain DNS server address auto                                                                        | matically                                                                   |
| Use the following DNS server ac                                                                                  | ddresses:                                                                   |
| Preferred DNS server:                                                                                            | 192.152.81.1                                                                |
| Alternate DNS server:                                                                                            |                                                                             |
|                                                                                                    | Ad <u>v</u> anced                                                           |
|                                                                                                    | OK Cancel                                                                   |

| .ocal Area Connection 5 Properties                                                                                                    |
|----------------------------------------------------------------------------------------------------|
| General Sharing                                                                                                    |
| Connect using:                                                                                                    |
| D-Link AirPlus DWL-650+ Wireless Cardbus Adapter                                                                                                    |
| ,<br><u>C</u> onfigure                                                                                                    |
| Components checked are used by this connection:                                                                                                    |
| Client for Microsoft Networks     Setwork Load Balancie     Setwork Load Balancie     Setwork Load Balancie     Setwork Load Printer Sharing for Microsoft Networks     Setwork Internet Protocol (TCP/IP)              |
| Install Uninstall Properties                                                                                                    |
| Description<br>Transmission Control Protocol/Internet Protocol. The default<br>wide area network protocol that provides communication<br>across diverse interconnected networks.<br>Show icon in taskbar when connected |
| OK Cancel                                                                                                    |

#### Connecting to a Wireless Network

Connecting to a Wireless Network with a Wireless Router or an Access Point using a DHCP server in Windows 2000.

Select Obtain an IP address automatically.

Select Obtain DNS server address automatically.

Click OK

# Connecting to a Wireless Network with a Wireless Router or an Access Point using a static IP address in Windows 2000.

|                                                                                                    | Internet Protocol (TCP/IP) Properties                                                                                                    | <u>? ×</u>     |
|----------------------------------------------------------------------------------------------------|----------------------------------------------------------------------------------------------------|----------------|
| Select Use the following IP address                                                                    | General                                                                                                    |                |
| Input a static IP Address within the same IP Address range as the wireless router or the access point. | You can get IP settings assigned automatically if your network supp<br>this capability. Otherwise, you need to ask your network administrator<br>the appropriate IP settings.<br>© | orts<br>or for |
| IP address: 192.168.0.51                                                                               | Subnet mask:         255.255.255.0           Default gateway:         192.168.0         1.                                                                                         |                |
| Subnet mask: 255.255.255.0                                                                             | O Obtain DNS server address automatically                                                                                                    |                |
| Default Gateway: 192.168.0.1                                                                           | Use the following DNS server addresses:      Preferred DNS server:      192 . 152 . 81 . 1      Alternate DNS server:                                                              |                |
|                                                                                                    | Advanc                                                                                                    | :ed            |
| Select <b>Use the following DNS server address.</b> Leave this section blank.                          | ОК                                                                                                    | Cancel         |

Click OK

| ternet Protocol (TCP/IP) Pro                                                                                                    | perties ?X                                                                                        |
|----------------------------------------------------------------------------------------------------|---------------------------------------------------------------------------------------------------|
| General                                                                                                    |                                                                                                   |
| You can get IP settings assigned<br>this capability. Otherwise, you ne<br>the appropriate IP settings.<br>© Dbtain an IP address autor | I automatically if your network supports<br>ed to ask your network administrator for<br>natically |
| C Use the following IP addres                                                                                                    | 38:                                                                                               |
| IP address:                                                                                                    |                                                                                                   |
| S <u>u</u> bnet mask:                                                                                                    |                                                                                                   |
| Default gateway:                                                                                                    |                                                                                                   |
| Obtain DNS server address                                                                                                    | s automatically                                                                                   |
| C Use the following DNS serv                                                                                                    | ver addresses:                                                                                    |
| Preferred DNS server:                                                                                                    |                                                                                                   |
| Alternate DNS server:                                                                                                    |                                                                                                   |
|                                                                                                    | Ad <u>v</u> anced                                                                                 |
|                                                                                                    | OK Cancel                                                                                         |

#### Connecting to a Wireless Network

#### **Connecting to a Wireless Network in Windows Me and 98**

Go to Start > Settings > Control Panel > Double-click on the Network associated with the DWL-650+ > click Properties > select Internet Protocol (TCP/IP) > click Properties

| onfiguration dentific                                    | ation   Acces        | s Control     |                | _        |
|----------------------------------------------------------|----------------------|---------------|----------------|----------|
| The following networl                                    | < components         | are installed | £ 🗡            |          |
| IrDA Protocol                                            | Coshiba EIR E        | Port Tupe-O   |                |          |
| TCP/IP – D-Lin                                           | k <i>Air</i> Plus DV | VL-650+ Wi    | reless Cardb   | u        |
| TCP/IP -> D-Link                                         | DFE-690TXD           | ) CardBus P   | C Card         |          |
| TCP/IP -> D-Link                                         | . Wireless LAN       | N PC Card     |                |          |
| TCP/IP -> Dial-U                                         | p Adapter            |               | _              | Ľ        |
|                                                          |                      |               |                | <u> </u> |
| Add                                                      | R <u>e</u> mo        | ve            | Properties     | _        |
| Client for Microsoft N                                   | letworks             |               |                | -        |
| Eile and Print Sha                                       | aring                |               |                |          |
| Description<br>TCP/IP is the proto<br>wide-area networks | col you use to       | o connect to  | the Internet a | nd       |
|                                                          |                      |               |                |          |

Connecting to a Wireless Network with a Wireless Router or an Access Point using a DHCP server in Windows Me and 98.

|         | TCP/IP Properties                                                                                                    |
|---------|----------------------------------------------------------------------------------------------------|
|         | Bindings Advanced NetBIDS<br>DNS Configuration Gateway WINS Configuration IP Address                                                                                                    |
|         | An IP address can be automatically assigned to this computer.<br>If your network does not automatically assign IP addresses, ask<br>your network administrator for an address, and then type it in<br>the space below. |
|         | © Dbtain an IP address automatically                                                                                                    |
| address | C Specify an IP address:                                                                                                    |
|         | IP Address:                                                                                                    |
|         | Sybnet Mask:                                                                                                    |
|         | Detect connection to network media                                                                                                    |
|         |                                                                                                    |
|         | OK Cancel                                                                                                    |

Select the IP Address tab. Then, select Obtain an IP address automatically.

Select Detect connection to network media.

Click OK

#### Connecting to a Wireless Network

#### Connecting to a Wireless Network with a Wireless Router or Access Point using a static IP address in Windows Me or Windows 98.

Select Use the following IP address.

Input a static IP address within the same IP Address range as the wireless router or access point.

**IP address:** 192.168.0.51

Subnet mask: 255.255.255.0

| CP/IP Properties                                                                                                    |                                   |                                |  |  |  |  |  |
|----------------------------------------------------------------------------------------------------|-----------------------------------|--------------------------------|--|--|--|--|--|
| Bindings  <br>DNS Configuration                                                                                                    | Advanced<br>Gateway   WINS Confi  | NetBIOS<br>guration IP Address |  |  |  |  |  |
| An IP address can be automatically assigned to this computer.<br>If your network does not automatically assign IP addresses, ask<br>your network administrator for an address, and then type it in<br>the space below. |                                   |                                |  |  |  |  |  |
| ○ <u>O</u> btain an IP a<br>○ <u>S</u> pecify an IP                                                                                                    | address automatically<br>address: |                                |  |  |  |  |  |
| IP Address:                                                                                                    | 192.168. 0                        | . 51                           |  |  |  |  |  |
| S <u>u</u> bnet Mask                                                                                                    | 255.255.255                       | . 0                            |  |  |  |  |  |
| Detect connection to network media                                                                                                    |                                   |                                |  |  |  |  |  |
|                                                                                                    |                                   |                                |  |  |  |  |  |
| OK Cancel                                                                                                    |                                   |                                |  |  |  |  |  |

Select Detect connection to network media.

Click OK.

## **Checking the Wireless Connection by Pinging**

## For Windows XP and 2000:

Go to **Start > Run >** type **cmd**. A window similar to *Fig. 9.25* will appear. Type **ping xxx.xxx.xxx**, where **xxx** is the **IP address** of the Wireless Router or Access Point.

A good wireless connection will show four replies from the wireless router or access point, as shown.

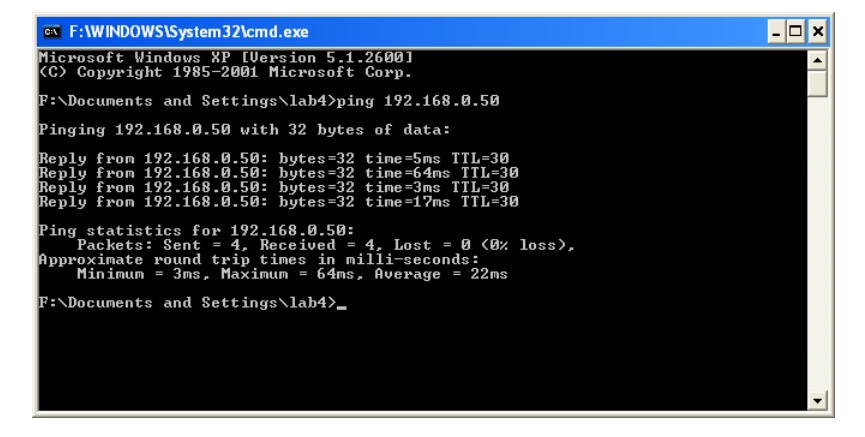

#### Checking the Wireless Connection by Pinging

#### For Windows Me and 98:

Go to **Start > Run >** type **command**. A window similar to *Fig. 9.26* will appear. Type **ping xxx.xxx.xxx**, where **xxx** is the **IP address** of the Wireless Router or Access Point. A good wireless connection will show four replies from the wireless router or access point, as shown.

| 📸 MS-DOS Prompt                                                                                                    |
|----------------------------------------------------------------------------------------------------|
|                                                                                                    |
| C:\WINDOWS\Desktop>ping 192.168.0.50                                                                                                    |
| Pinging 192.168.0.50 with 32 bytes of data:                                                                                                    |
| Reply from 192.168.0.50: bytes=32 time<10ms TTL=30<br>Reply from 192.168.0.50: bytes=32 time<10ms TTL=30<br>Reply from 192.168.0.50: bytes=32 time<10ms TTL=30<br>Reply from 192.168.0.50: bytes=32 time<10ms TTL=30 |
| Ping statistics for 192.168.0.50:<br>Packets: Sent = 4, Received = 4, Lost = 0 (0% loss),<br>Approximate round trip times in milli-seconds:<br>Minimum = Oms, Maximum = Oms, Average = Oms                           |
| C:\WINDOWS\Desktop>                                                                                                    |
|                                                                                                    |
|                                                                                                    |
|                                                                                                    |
|                                                                                                    |
|                                                                                                    |

#### Adding and Sharing Printers in Windows XP

After you have run the **Network Setup Wizard** on all the computers in your network (please see the **Network Setup Wizard** section at the beginning of **Networking Basics**,) you can use the **Add Printer Wizard** to add or share a printer on your network.

Whether you want to add a **local printer** (a printer connected directly to one computer,) share an **LPR printer** (a printer connected to a print server) or share a **network printer** (a printer connected to your network through a Gateway/Router,) use the **Add Printer Wizard**. Please follow the directions below:

## First, make sure that you have run the <u>Network Setup Wizard</u> on all of the computers on your network.

We will show you 3 ways to use the Add Printer Wizard

- 1. Adding a local printer
- 2. Sharing an network printer
- 3. Sharing an LPR printer

## Adding a local printer

#### (A printer connected directly to a computer)

A printer that is not shared on the network and is connected directly to one computer is called a **local printer**. If you do not need to share your printer on a network, follow these directions to add the printer to one computer.

 Go to Start> Printers and Faxes

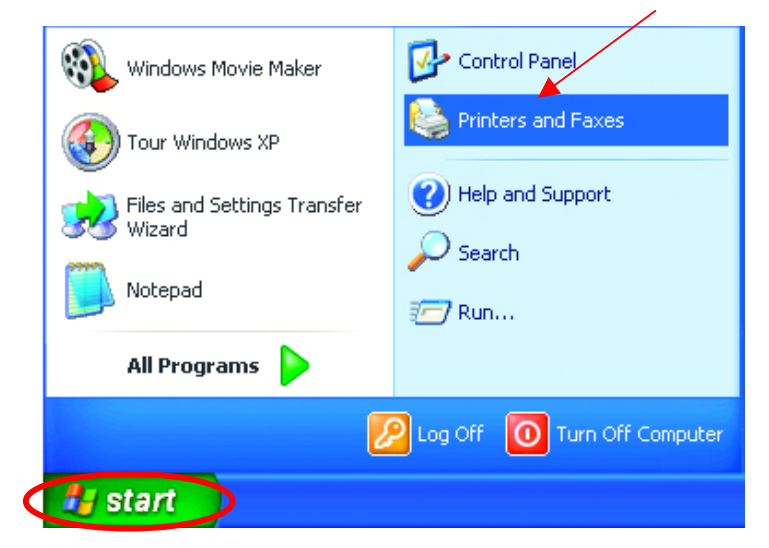

• Click on Add a printer

| Start the Add P                                                           | rinter W | izard, which | helps you insta | ill a prin |
|---------------------------------------------------------------------------|----------|--------------|-----------------|------------|
| See Also                                                                  | ۲        |              |                 |            |
| <ul> <li>Troubleshoot printing</li> <li>Get help with printing</li> </ul> |          |              |                 |            |
| Other Places                                                              | ۲        |              |                 |            |
| 🚱 Control Panel                                                           |          |              |                 |            |
| Scanners and Cameras                                                      |          |              |                 |            |
| My Pictures                                                               |          |              |                 |            |
| 💡 My Computer                                                             |          |              |                 |            |
| Details                                                                   | ۲        |              |                 |            |
|                                                                           |          |              |                 |            |

#### Adding a local printer

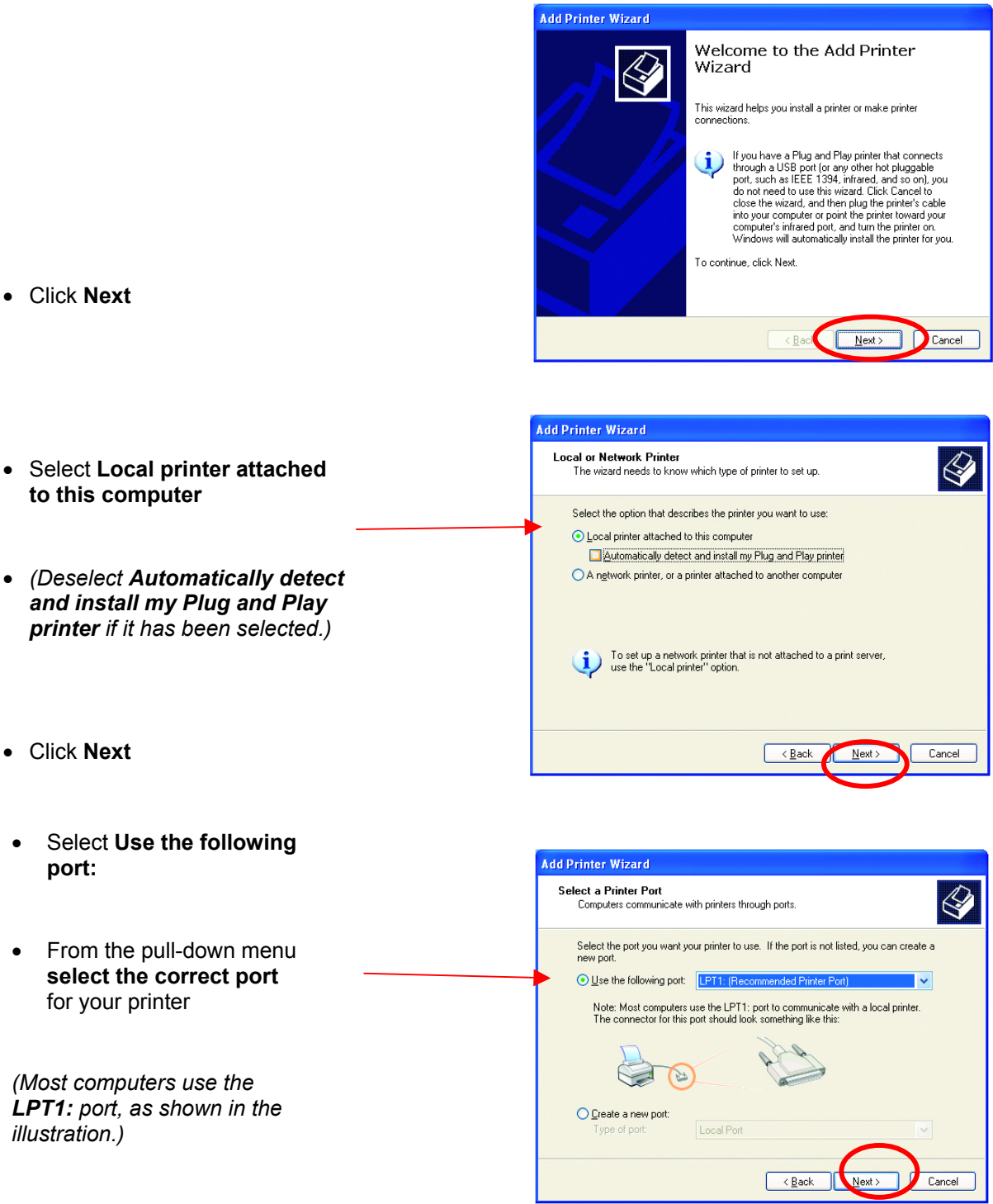

• Click Next

#### Adding a local printer

- Select and highlight the **correct driver** for your printer.
- Click Next

(If the correct driver is not displayed, insert the CD or floppy disk that came with your printer and click **Have Disk**.)

• At this screen, you can change the name of the printer (optional.)

Add Printer Wizard Install Printer Software The manufacturer and model determine which printer software to use. Ø Select the manufacturer and model of your printer. If your printer came with an installation disk, click Have Disk. If your printer is not listed, consult your printer documentation for compatible printer software. Manufacturer A Printers ^ Fujitsu GCC Generic Gestetner HP DeskJet 400 HP DeskJet 400 (Monochrome) HP DeskJet 420 HP DeskJet 500 ~ 💱 This driver is digitally signed. Windows Update Have Disk.. Tell me why driver signing is important < <u>B</u>ack <u>N</u>ext > Cancel

| Add Printer Wizard                                                                                                    |
|----------------------------------------------------------------------------------------------------|
| Name Your Printer<br>You must assign a name to this printer.                                                                                                    |
| Type a name for this printer. Because some programs do not support printer and server<br>name combinations of more than 31 characters, it is best to keep the name as short as<br>possible.<br>Printer name:<br>HP DeskJet 500 |
| < Back Next> Cancel                                                                                                    |

- Click Next
- Select Yes, to print a test page. A successful printing will confirm that you have chosen the correct driver.

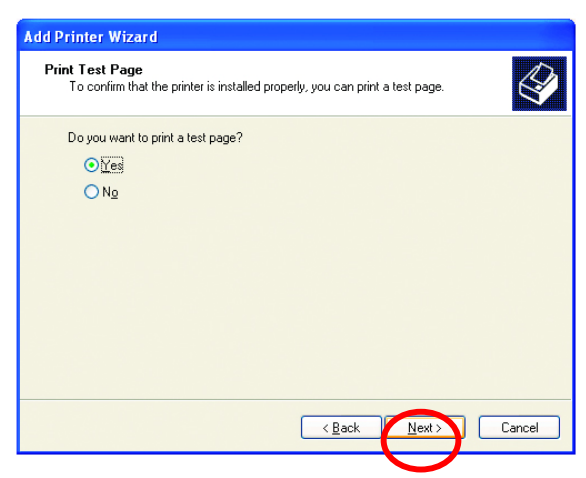

• Click Next

## Adding a local printer

This screen gives you information about your printer.

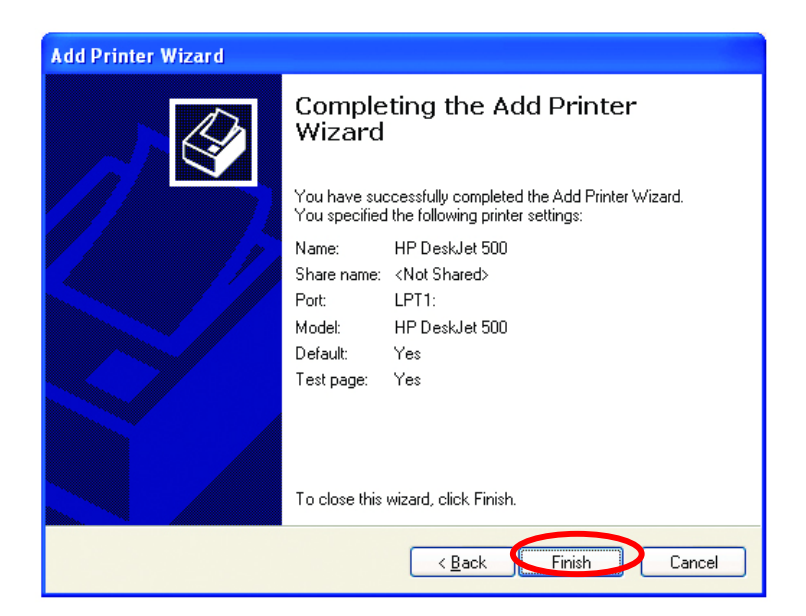

#### Click Finish

When the test page has printed,

| HP DeskJet 500                                                                                                    |  |  |  |  |  |
|----------------------------------------------------------------------------------------------------|--|--|--|--|--|
| A test page is now being sent to the printer. Depending on the<br>speed of your printer, it may take a minute or two before the page<br>is printed.        |  |  |  |  |  |
| The test page briefly demonstrates the printer's ability to print<br>graphics and text, and it provides technical information about the<br>printer driver. |  |  |  |  |  |
| If the test page printed, click OK.<br>If the test page did not print, click Troubleshoot.                                                                 |  |  |  |  |  |
| OK Iroubleshoot                                                                                                    |  |  |  |  |  |

Click OK

## Adding a local printer

• Go to Start> Printers and Faxes

A successful installation will display the printer icon as shown at right.

You have successfully added a local printer.

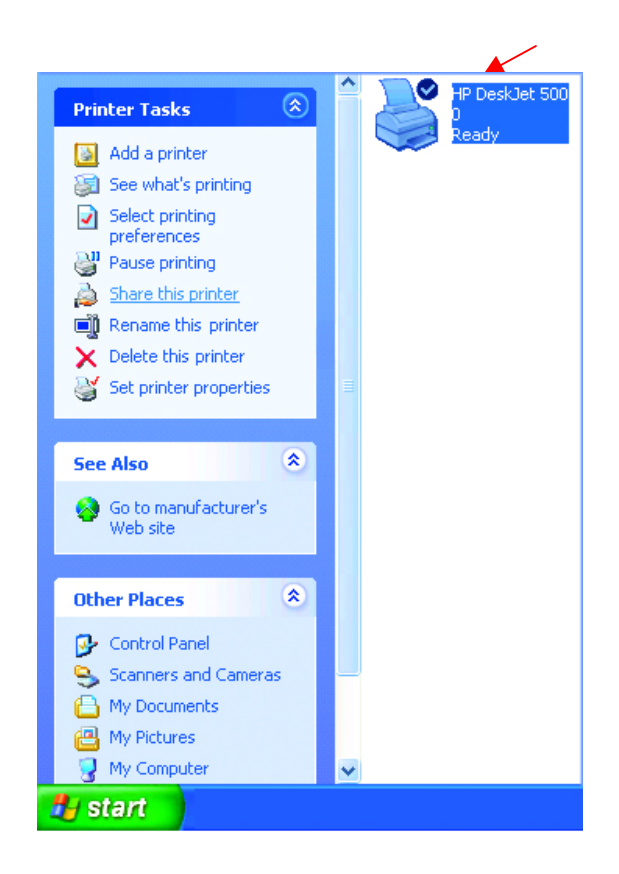

#### Sharing a network printer

After you have run the **Network Setup Wizard** on all the computers on your network, you can run the **Add Printer Wizard** on all the computers on your network. Please follow these directions to use the **Add Printer Wizard** to share a printer on your network:

• Go to Start>

**Printers and Faxes** 

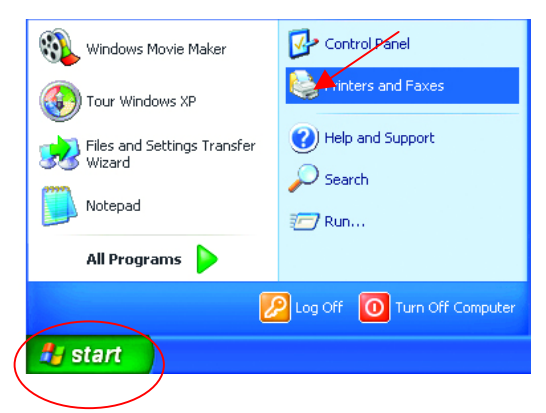

### Sharing a network printer

Click on • Add a Printer

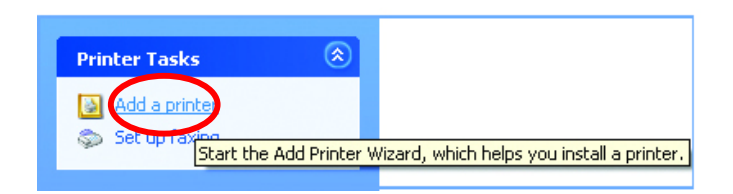

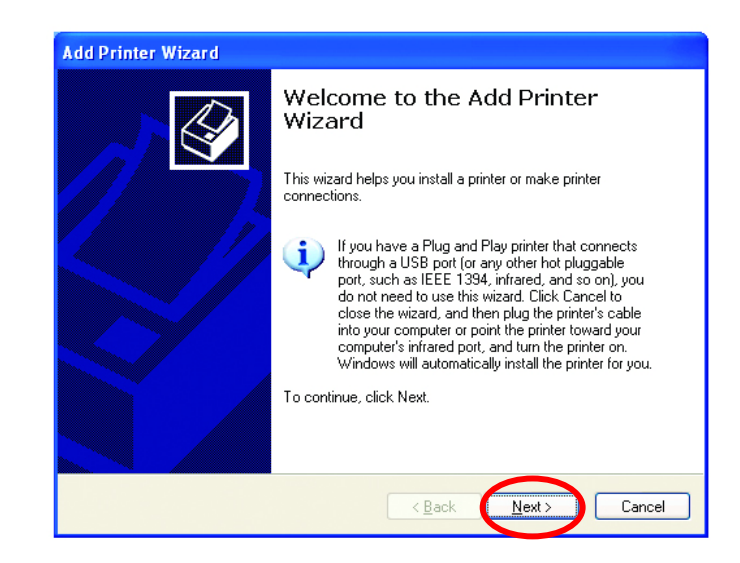

Click Next

.

Add Printer Wizard  $\langle\!\!\!\langle$ Local or Network Printer Select Network • The wizard needs to know which type of printer to set up. Printer Select the option that describes the printer you want to use: O Local printer attached to this computer Automatically detect and install my Plug and Play printer Click Next • • A network printer, or a printer attached to another computer To set up a network printer that is not attached to a print server, use the "Local printer" option. < <u>B</u>ack <u>N</u>ext > Cancel

## Sharing a network printer

Select Browse for a printer •

| What printer do you want to connect to?                                                                                                    |
|----------------------------------------------------------------------------------------------------|
| Browse for a printer     Connect to this printer (or to browse for a printer, select this option and click Next):     Name:     Example: \\server\printer     Connect to a printer on the Internet or on a home or office network:     URL:     Example: http://server/printers/myprinter/.printer |
| Connect to this printer (or to browse for a printer, select this option and click Next):     Name:     Example: \\server\printer     Cognect to a printer on the Internet or on a home or office network:     URL:     Example: http://server/printers/myprinter/.printer                          |
| Name:<br>Example: \\server\printer<br>O Cgnnect to a printer on the Internet or on a home or office network:<br>URL:<br>Example: http://server/printers/myprinter/.printer                                                                                                    |
| Example: \\server\printer Cgnnect to a printer on the Internet or on a home or office network: URL: Example: http://server/printers/myprinter/.printer                                                                                                    |
| Cgnnect to a printer on the Internet or on a home or office network: URL: Example: http://server/printers/myprinter/.printer                                                                                                    |
| URL: Example: http://server/printers/myprinter/.printer                                                                                                    |
| Example: http://server/printers/myprinter/.printer                                                                                                    |
|                                                                                                    |
| $\frown$                                                                                                    |
| $\sim$                                                                                                    |
|                                                                                                    |

- •
- Click **Next** Select the **printer** you would like to share.

| Add Printe                                                                               | er Wizard                                                                         |  |  |  |  |  |
|------------------------------------------------------------------------------------------|-----------------------------------------------------------------------------------|--|--|--|--|--|
| Browse for Printer<br>When the list of printers appears, select the one you want to use. |                                                                                   |  |  |  |  |  |
| <u>P</u> rinter:<br><u>S</u> hared                                                       | VVQC3VHP DeskJet 500 printers:                                                    |  |  |  |  |  |
|                                                                                          | licrosoft Windows Network ULINK UDC2 UGC2 UGC3 UGC3 UGC3 UGC3 UGC3 UGC3 UGC3 UGC3 |  |  |  |  |  |
|                                                                                          | HPDeskJe HP DeskJet 500                                                           |  |  |  |  |  |
| Printer<br>Com<br>Statu                                                                  | information<br>ment:<br>s:: Ready Documents waiting: 0                            |  |  |  |  |  |
|                                                                                          | < Back Cancel                                                                     |  |  |  |  |  |

| Add Printer Wizard                  |                                                                                                    |  |  |  |
|-------------------------------------|----------------------------------------------------------------------------------------------------|--|--|--|
|                                     | Completing the Add Printer<br>Wizard                                                                     |  |  |  |
|                                     | You have successfully completed the Add Printer Wizard.<br>You specified the following printer settings: |  |  |  |
| 67 A                                | Name: HP DeskJet 500 on IQC3                                                                             |  |  |  |
|                                     | Default: Yes                                                                                             |  |  |  |
|                                     | Location:                                                                                                |  |  |  |
|                                     | Comment:                                                                                                 |  |  |  |
|                                     |                                                                                                    |  |  |  |
| To close this wizard, click Finish. |                                                                                                    |  |  |  |
|                                     | K Back Finish Cancel                                                                                     |  |  |  |

Click Finish •

#### Sharing a network printer

To check for proper installation:

- Go to Start>
  - **Printers and Faxes**

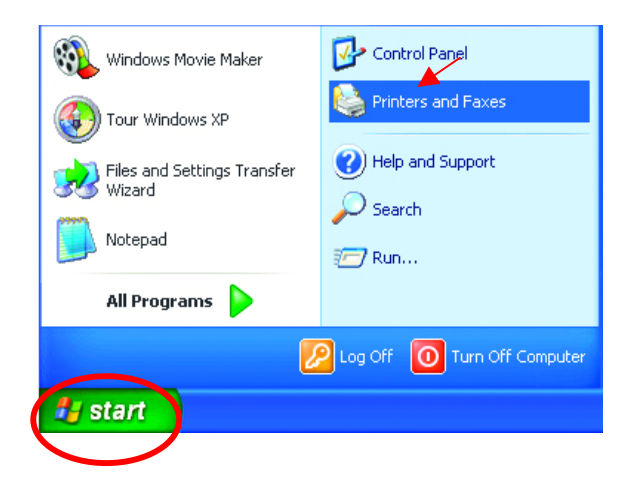

The printer icon will appear at right, indicating proper installation.

You have completed adding the printer.

To share this printer on your network:

- Remember the **printer name**
- Run the Add Printer Wizard on all the computers on your network.
- Make sure you have already run the Network Setup Wizard on all the network computers.

After you run the **Add Printer Wizard** on all the computers in the network, you can share the printer.

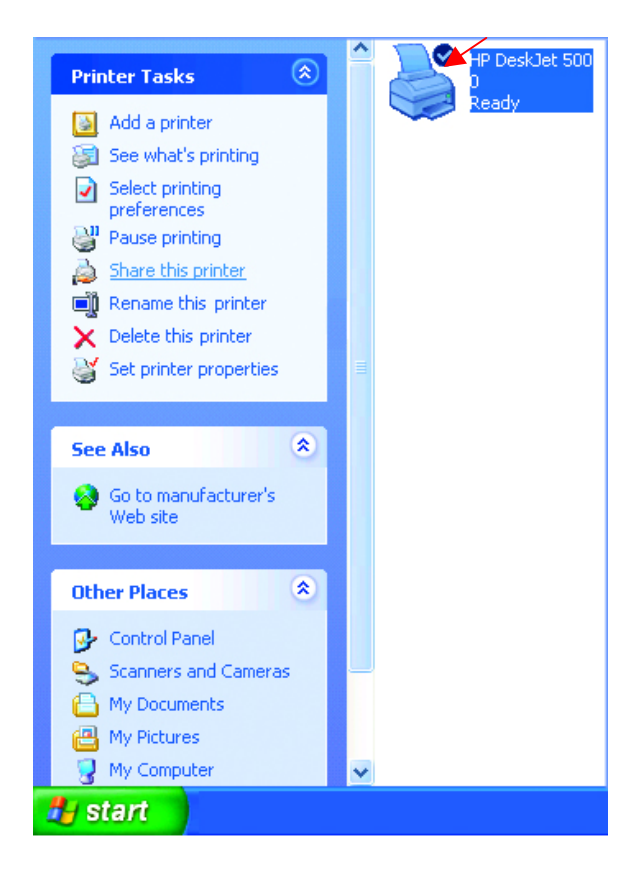

## Sharing an LPR printer

.

To share an LPR printer (using a print server,) you will need a Print Server such as the DP-101P+. Please make sure that you have run the Network Setup Wizard on all the computers on your network. To share an LPR printer, please follow these directions:

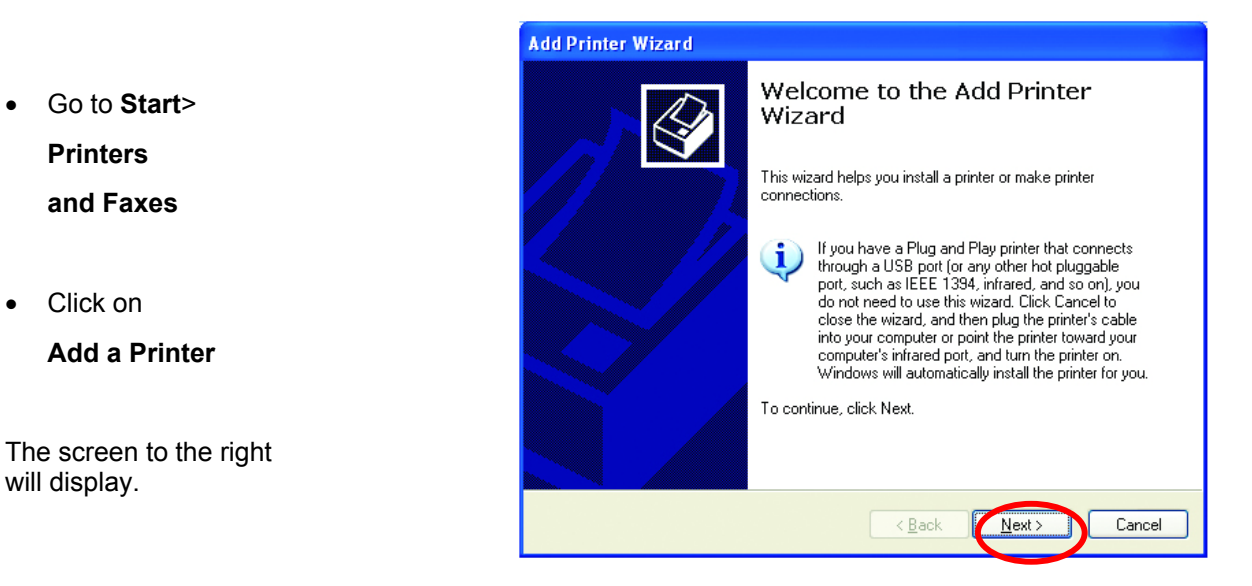

- Add Printer Wizard Select . Local or Network Printer The wizard needs to know which type of printer to set up. Local printer... Select the option that describes the printer you want to use: Local printer attached to this computer Automatically detect and install my Plug and Play printer O A network printer, or a printer attached to another computer To set up a network printer that is not attached to a print server, use the "Local printer" option. i. < <u>B</u>ack <u>N</u>ext > Cancel Click Next

dd Printer Wizard

Select a Printer Port Computers communicate with printers through ports.

## Sharing an LPR printer

- Select Create a new port
- From the pull-down menu, select Standard TCP/IP Port,

as shown.

| • | Please read the instructions on |
|---|---------------------------------|
|   | this screen.                    |

| Use the following port:                        | LPT1: (Recommended Printer Port)                                                               | ~                    |
|------------------------------------------------|------------------------------------------------------------------------------------------------|----------------------|
| Note: Most computers<br>The connector for this | use the LPT1: port to communicate with a local printe<br>port should look something like this: | er.                  |
|                                                | 240                                                                                            |                      |
|                                                |                                                                                                |                      |
| <u>Create a new port:</u>                      |                                                                                                |                      |
| Type of port:                                  | Standard TCP/IP Port                                                                           | ~                    |
|                                                |                                                                                                |                      |
|                                                |                                                                                                |                      |
|                                                | <u> &lt; B</u> ack Mext >                                                                      | Can                  |
|                                                | < Back                                                                                         | Can                  |
|                                                | < <u>B</u> ack                                                                                 | Can                  |
| andard TCP/IP Print                            | ( <u>Back</u> )( <u>Next</u> )                                                                 | Can                  |
| andard TCP/IP Print                            | ter Port Wizard                                                                                | Can                  |
| andard TCP/IP Print                            | ter Port Wizard<br>Welcome to the Add Standa<br>TCP/IP Printer Port Wizard                     | Can                  |
| andard TCP/IP Print                            | ter Port Wizard<br>Welcome to the Add Standa<br>TCP/IP Printer Port Wizard                     | Can<br>Incl<br>Iter. |

Cancel

<u>N</u>ext >

- Enter the **Printer IP** Address and the **Port** Name, as shown.
- Click Next

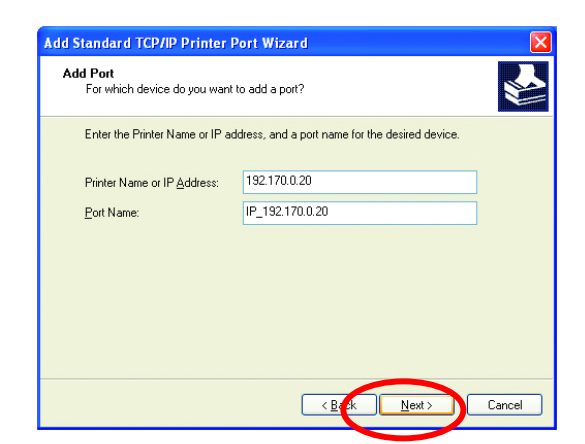

To continue, click Next.

## Sharing an LPR printer

- In this screen, select **Custom.**
- Click Settings

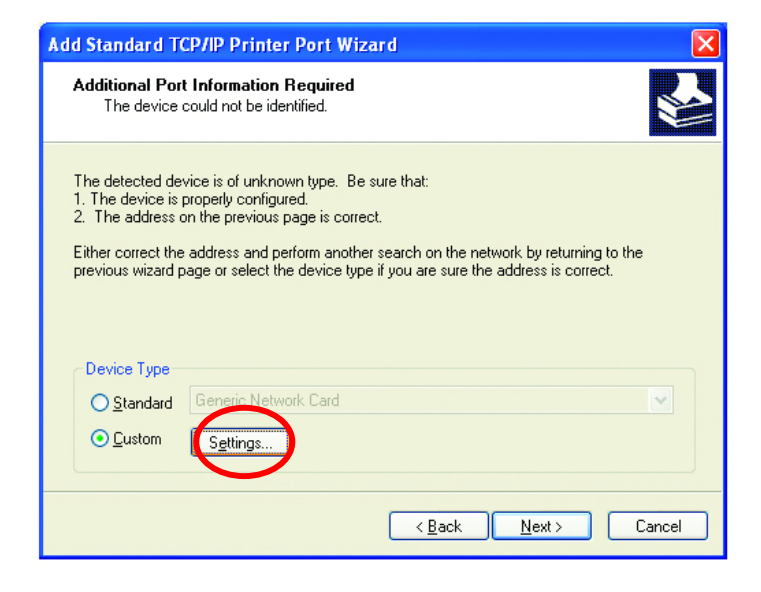

|   |                       | Configure Standard TCP/                 | IP Port Monitor | ? 🔀    |
|---|-----------------------|-----------------------------------------|-----------------|--------|
|   |                       | Port Settings                           |                 |        |
| • | Enter the <b>Port</b> | <br>Port Name:                          | IP_192.170.0.20 |        |
|   | Printer Name or       | <br>Printer Name or IP <u>A</u> ddress: | 192.170.0.20    |        |
|   | IP Address.           | Protocol<br><u> </u>                    | ► ⊙ <u>L</u> PR |        |
| • | Select LPR            | Raw Settings<br>Port <u>N</u> umber: 9  | 100             |        |
| _ |                       | LPR Settings                            |                 |        |
| • | Name (if your         | <br>Queue Name:                         | abled           |        |
|   | Gateway has           | <u>SNMP Status Enabled</u>              |                 |        |
|   | port, you will need   | Community Name:                         | ublic           |        |
|   | a queue name.)        | SNMP <u>D</u> evice Index: 1            |                 |        |
| • | Click <b>OK</b>       |                                         |                 | Cancel |

## Sharing an LPR printer

- This screen will show you information about your printer.
- Click Finish
- Select the **printer** you are adding from the list of **Printers**.
- Insert the printer driver disk that came with your printer.
- Click Have Disk

| RJ | Complet<br>TCP/IP | ing the Add Standard<br>Printer Port Wizard     |
|----|-------------------|-------------------------------------------------|
|    | You have sele     | cted a port with the following characteristics. |
|    | SNMP:             | No                                              |
|    | Protocol:         | LPR, lp                                         |
|    | Device:           | 192.170.0.20                                    |
|    | Port Name:        | IP_192.170.0.20                                 |
|    | Adapter Type:     |                                                 |
|    | To complete th    | is wizard, click Finish.                        |
|    |                   | < <u>B</u> ack Finish Cancel                    |

| Add Printer Wizard                                                                                                    |  |  |
|----------------------------------------------------------------------------------------------------|--|--|
| Install Printer Software<br>The manufacturer and model determine which printer software to use.                                                                                                    |  |  |
| Select the manufacturer and model of your printer. If your printer came with an installation<br>disk, click Have Disk. If your printer is not listed, consult your printer documentation for<br>compatible printer software.                                                                                                    |  |  |
| Manufacturer Printers Printers Fujisu GCC Generic HP DeskJet 400 (Manochrome) GCC Generic HP DeskJet 400 (Manochrome) HP DeskJet 400 (Manochrome) HP DeskJet 400 (Manochrome) HP DeskJet 400 (Manochrome) HP DeskJet 500 (HP DeskJet 500 (HP D |  |  |
| < Back Next > Cancel                                                                                                    |  |  |

| If the printer driver is already | Add Printer Wizard Use Existing Driver A driver is already installed for this printer. You can use or replace the existing driver.                                |
|----------------------------------|----------------------------------------------------------------------------------------------------|
| Select Keep existing     driver  | HP DeskJet 500<br>Do you want to keep the existing driver or use the new one?<br>● <u>Keep existing driver (recommended</u> )<br>● <u>Replace existing driver</u> |
| Click Next                       | < Back Next> Cancel                                                                                                    |

## Sharing an LPR printer

• You can rename your printer if you choose. It is optional.

Please remember the name of your printer. You will need this information when you use the **Add Printer Wizard** on the other computers on your network.

- Click Next
- Select **Yes**, to print a test page.
- Click Next

This screen will display information about your printer.

- Click **Finish** to complete the addition of the printer.
- Please run the Add Printer Wizard on all the computers on your network in order to share the printer.

| Add Printer Wizard                                                                                                    |
|----------------------------------------------------------------------------------------------------|
| Name Your Printer<br>You must assign a name to this printer.                                                                                                    |
| Type a name for this printer. Because some programs do not support printer and server<br>name combinations of more than 31 characters, it is best to keep the name as short as<br>possible. |
| Printer name:<br>HP Deskulat 500                                                                                                    |
|                                                                                                    |
| < Back Next > Cancel                                                                                                    |

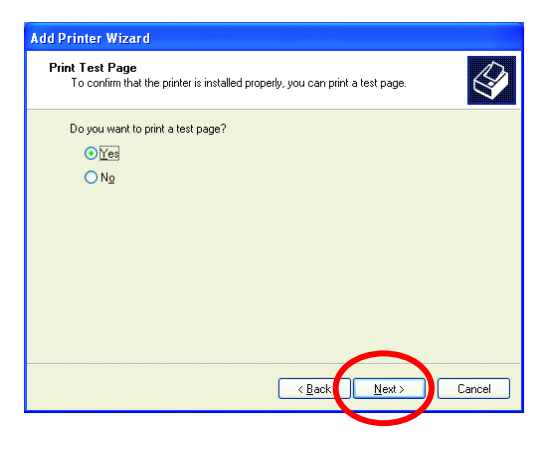

| Add Printer Wizard |                                                                                                    |                                         |
|--------------------|----------------------------------------------------------------------------------------------------|-----------------------------------------|
|                    | Comple<br>Wizard                                                                                         | ting the Add Printer                    |
|                    | You have successfully completed the Add Printer Wizard.<br>You specified the following printer settings: |                                         |
|                    | Name:<br>Share name:                                                                                     | HP DeskJet 500<br><not shared=""></not> |
|                    | Port                                                                                                    | IP_192.170.0.20                         |
|                    | Model:<br>Default:                                                                                       | HP DeskJet buu<br>Yes                   |
|                    | Test page:                                                                                               | Yes                                     |
|                    |                                                                                                    |                                         |
|                    | To close this                                                                                            | wizard, click Finish.                   |
|                    |                                                                                                    | < Back Finish Cancel                    |

Note: You must run the **Network Setup Wizard** on all the computers on your network before you run the **Add Printer Wizard**.

### **Other Tasks**

For help with other tasks in home or small office networking, see **Using the Shared Documents** folder and **Sharing files and folders** in the **Help and Support Center** in Microsoft Windows XP.

## 9. Technical Specifications

| Standards            | IEEE 802.11b<br>IEEE 802.11a<br>IEEE 802.3 and<br>IEEE 802.3u                                                                         |  |
|----------------------|----------------------------------------------------------------------------------------------------|--|
| Ports                | (1) 10/100Base-T Ethernet, RJ-45 (UTP)<br>(1) Power – 5.0V DC, 2.5A                                                                   |  |
| Network Management   | Web-Based Interface<br>SNMP Management                                                                                                |  |
| Network Architecture | Supports Infrastructure Mode (Communications to wired networks via Access Points with Roaming)                                        |  |
| Diagnostic LED       | Power<br>100M Link/Act<br>10M Link/Act<br>11a WLAN<br>11b WLAN                                                                        |  |
| Range                | Indoors – up to 328 feet (100 meters)<br>Outdoors – up to 1,312 feet (400 meters)                                                     |  |
| Temperature          | Operating: 0°C to 40°C (32°F to 104°F)<br>Storing: -25°C to 65°C (-77°F to 140°F)                                                     |  |
| Humidity             | 5%-95%, non-condensing                                                                                                    |  |
| EMI/Safety           | IEEE 802.11a - EMC: EN 301 489-1 and –17, EN 60950<br>DFS/TPC : 301 893 Draft<br>IEEE 802.11b – EMC: EN 300 328, EN 300 826, EN 60950 |  |
| Operating Voltage    | 3.3V± -10%                                                                                                    |  |
| Physical Dimensions: | L = 23.5 cm<br>W = 15.9 cm<br>H = 3.8 cm                                                                                              |  |

| 802.11a Specifications                     |                                                                                                    |  |
|--------------------------------------------|----------------------------------------------------------------------------------------------------|--|
| Data Rates                                 | 6, 9, 12, 18, 24, 36, 48, 54 Mbps                                                                   |  |
| Data Security                              | 64, 128, 154-bit WEP (Wired Equivalent Privacy) Encryption Access Control List based on MAC Address |  |
| Antenna Type                               | 5dBi dipole antenna with diversity                                                                  |  |
| Available Channels                         | Subject to local regulatory restrictions                                                            |  |
| Frequency Range                            | 5.150 – 5.825 GHz                                                                                   |  |
| Modulation Technology                      | Orthogonal Frequency Division Multiplexing (OFDM)                                                   |  |
| Modulation Techniques                      | BPSK<br>QPSK<br>16 QAM<br>64 QAM                                                                    |  |
| 802.11b Specifications                     |                                                                                                    |  |
| Data Rates                                 | 1, 2, 5.5, 11, 22Mbps                                                                               |  |
| Data Security                              | 64, 128, 256-bit WEP (Wired Equivalent Privacy) Encryption                                          |  |
| Antenna Type                               | 2dBi antenna with diversity                                                                         |  |
| Available Channels                         | Subject to local regulatory restrictions                                                            |  |
| Frequency Range                            | 2.4 – 2.4835 GHz                                                                                    |  |
| Modulation Technology                      | Direct Sequence Spread Spectrum (DSSS)                                                              |  |
| CCK       Modulation Techniques       DBSK |                                                                                                    |  |

## **10. Contacting Technical Support**

You can find the most recent software and user documentation on the D-Link website.

#### D-Link Technical Support over the Internet:

http://support.dlink.com

When contacting technical support, please provide the following information:

- Serial number of the unit
- Model number or product name
- Software type and version number

## **11. Warranty and Registration**

## Wichtige Sicherheitshinweise

- 1. Bitte lesen Sie sich diese Hinweise sorgfältig durch.
- 2. Heben Sie diese Anleitung für den spätern Gebrauch auf.
- 3. Vor jedem Reinigen ist das Gerät vom Stromnetz zu trennen. Vervenden Sie keine Flüssig- oder Aerosolreiniger. Am besten dient ein angefeuchtetes Tuch zur Reinigung.
- 4. Um eine Beschädigung des Gerätes zu vermeiden sollten Sie nur Zubehörteile verwenden, die vom Hersteller zugelassen sind.
- 5. Das Gerät is vor Feuchtigkeit zu schützen.
- 6. Bei der Aufstellung des Gerätes ist auf sichern Stand zu achten. Ein Kippen oder Fallen könnte Verletzungen hervorrufen. Verwenden Sie nur sichere Standorte und beachten Sie die Aufstellhinweise des Herstellers.
- Die Belüftungsöffnungen dienen zur Luftzirkulation die das Gerät vor Überhitzung schützt. Sorgen Sie dafür, daß diese Öffnungen nicht abgedeckt werden.
- 8. Beachten Sie beim Anschluß an das Stromnetz die Anschlußwerte.
- 9. Die Netzanschlußsteckdose muß aus Gründen der elektrischen Sicherheit einen Schutzleiterkontakt haben.
- 10. Verlegen Sie die Netzanschlußleitung so, daß niemand darüber fallen kann. Es sollete auch nichts auf der Leitung abgestellt werden.
- 11. Alle Hinweise und Warnungen die sich am Geräten befinden sind zu beachten.
- 12. Wird das Gerät über einen längeren Zeitraum nicht benutzt, sollten Sie es vom Stromnetz trennen. Somit wird im Falle einer Überspannung eine Beschädigung vermieden.
- 13. Durch die Lüftungsöffnungen dürfen niemals Gegenstände oder Flüssigkeiten in das Gerät gelangen. Dies könnte einen Brand bzw. Elektrischen Schlag auslösen.
- 14. Öffnen Sie niemals das Gerät. Das Gerät darf aus Gründen der elektrischen Sicherheit nur von authorisiertem Servicepersonal geöffnet werden.
- 15. Wenn folgende Situationen auftreten ist das Gerät vom Stromnetz zu trennen und von einer qualifizierten Servicestelle zu überprüfen:
  - a Netzkabel oder Netzstecker sint beschädigt.
  - b-Flüssigkeit ist in das Gerät eingedrungen.
  - c Das Gerät war Feuchtigkeit ausgesetzt.
  - d Wenn das Gerät nicht der Bedienungsanleitung ensprechend funktioniert oder Sie mit Hilfe dieser Anleitung keine Verbesserung erzielen.
  - e Das Gerät ist gefallen und/oder das Gehäuse ist beschädigt.
  - f Wenn das Gerät deutliche Anzeichen eines Defektes aufweist.
- 16. Bei Reparaturen dürfen nur Orginalersatzteile bzw. den Orginalteilen entsprechende Teile verwendet werden. Der Einsatz von ungeeigneten Ersatzteilen kann eine weitere Beschädigung hervorrufen.
- 17. Wenden Sie sich mit allen Fragen die Service und Repartur betreffen an Ihren Servicepartner. Somit stellen Sie die Betriebssicherheit des Gerätes sicher.

## Limited Warranty

#### Hardware:

D-Link warrants its hardware products to be free from defects in workmanship and materials, under normal use and service, for the following periods measured from date of purchase from D-Link or its Authorized Reseller:

Product TypeWarranty PeriodComplete productsOne yearSpare parts and spare kits90 days

The one-year period of warranty on complete products applies on condition that the product's Registration Card is filled out and returned to a D-Link office within ninety (90) days of purchase. A list of D-Link offices is provided at the back of this manual, together with a copy of the Registration Card. Failing such timely registration of purchase, the warranty period shall be limited to 90 days.

If the product proves defective within the applicable warranty period, D-Link will provide repair or replacement of the product. D-Link shall have the sole discretion whether to repair or replace, and replacement product may be new or reconditioned. Replacement product shall be of equivalent or better specifications, relative to the defective product, but need not be identical. Any product or part repaired by D-Link pursuant to this warranty shall have a warranty period of not less than 90 days, from date of such repair, irrespective of any earlier expiration of original warranty period. When D-Link provides replacement, then the defective product becomes the property of D-Link.

Warranty service may be obtained by contacting a D-Link office within the applicable warranty period, and requesting a Return Material Authorization (RMA) number. If a Registration Card for the product in question has not been returned to D-Link, then a proof of purchase (such as a copy of the dated purchase invoice) must be provided. If Purchaser's circumstances require special handling of warranty correction, then at the time of requesting RMA number, Purchaser may also propose special procedure as may be suitable to the case.

After an RMA number is issued, the defective product must be packaged securely in the original or other suitable shipping package to ensure that it will not be damaged in transit, and the RMA number must be prominently marked on the outside of the package. The package must be mailed or otherwise shipped to D-Link with all costs of mailing/shipping/insurance prepaid; D-Link will ordinarily reimburse Purchaser for mailing/shipping/insurance expenses incurred for return of defective product in accordance with this warranty. D-Link shall never be responsible for any software, firmware, information, or memory data of Purchaser contained in, stored on, or integrated with any product returned to D-Link pursuant to this warranty.

Any package returned to D-Link without an RMA number will be rejected and shipped back to Purchaser at Purchaser's expense, and D-Link reserves the right in such a case to levy a reasonable handling charge in addition mailing or shipping costs.

## Software:

Warranty service for software products may be obtained by contacting a D-Link office within the applicable warranty period. A list of D-Link offices is provided at the back of this manual, together with a copy of the Registration Card. If a Registration Card for the product in question has not been returned to a D-Link office, then a proof of purchase (such as a copy of the dated purchase invoice) must be provided when requesting warranty service. The term "purchase" in this software warranty refers to the purchase transaction and resulting licence to use such software.

D-Link warrants that its software products will perform in substantial conformance with the applicable product documentation provided by D-Link with such software product, for a period of ninety (90) days from the date of purchase from D-Link or its Authorized Reseller. D-Link warrants the magnetic media, on which D-Link provides its software product, against failure during the same warranty period. This warranty applies to purchased software, and to replacement software provided by D-Link pursuant to this warranty, but shall not apply to any update or replacement which may be provided for download via the Internet, or to any update which may otherwise be provided free of charge.

D-Link's sole obligation under this software warranty shall be to replace any defective software product with product which substantially conforms to D-Link's applicable product documentation. Purchaser assumes responsibility for the selection of appropriate application and system/platform software and associated reference materials. D-Link makes no warranty that its software products will work in combination with any hardware, or any application or system/platform software product provided by any third party, excepting only such products as are expressly represented, in D-Link's applicable product documentation as being compatible. D-Link's obligation under this warranty shall be a reasonable effort to provide compatibility, but D-Link shall have no obligation to provide compatibility when there is fault in the third-party hardware or software. D-Link makes no warranty that operation of its software products will be uninterrupted or absolutely error-free, and no warranty that all defects in the software product, within or without the scope of D-Link's applicable product documentation, will be corrected.

#### LIMITATION OF WARRANTIES

IF THE D-LINK PRODUCT DOES NOT OPERATE AS WARRANTED ABOVE, THE CUSTOMER'S SOLE REMEDY SHALL BE, AT D-LINK'S OPTION, REPAIR OR REPLACEMENT. THE FOREGOING WARRANTIES AND REMEDIES ARE EXCLUSIVE AND ARE IN LIEU OF ALL OTHER WARRANTIES, EXPRESSED OR IMPLIED, EITHER IN FACT OR BY OPERATION OF LAW, STATUTORY OR OTHERWISE, INCLUDING WARRANTIES OF MERCHANTABILITY AND FITNESS FOR A PARTICULAR PURPOSE. D-LINK NEITHER ASSUMES NOR AUTHORIZES ANY OTHER PERSON TO ASSUME FOR IT ANY OTHER LIABILITY IN CONNECTION WITH THE SALE, INSTALLATION MAINTENANCE OR USE OF D-LINK'S PRODUCTS.

D-LINK SHALL NOT BE LIABLE UNDER THIS WARRANTY IF ITS TESTING AND EXAMINATION DISCLOSE THAT THE ALLEGED DEFECT IN THE PRODUCT DOES NOT EXIST OR WAS CAUSED BY THE CUSTOMER'S OR ANY THIRD PERSON'S MISUSE, NEGLECT, IMPROPER INSTALLATION OR TESTING, UNAUTHORIZED ATTEMPTS TO REPAIR, OR ANY OTHER CAUSE BEYOND THE RANGE OF THE INTENDED USE, OR BY ACCIDENT, FIRE, LIGHTNING OR OTHER HAZARD.

#### LIMITATION OF LIABILITY

IN NO EVENT WILL D-LINK BE LIABLE FOR ANY DAMAGES, INCLUDING LOSS OF DATA, LOSS OF PROFITS, COST OF COVER OR OTHER INCIDENTAL, CONSEQUENTIAL OR INDIRECT DAMAGES ARISING OUT THE INSTALLATION, MAINTENANCE, USE, PERFORMANCE, FAILURE OR INTERRUPTION OF A D- LINK PRODUCT, HOWEVER CAUSED AND ON ANY THEORY OF LIABILITY. THIS LIMITATION WILL APPLY EVEN IF D-LINK HAS BEEN ADVISED OF THE POSSIBILITY OF SUCH DAMAGE.

IF YOU PURCHASED A D-LINK PRODUCT IN THE UNITED STATES, SOME STATES DO NOT ALLOW THE LIMITATION OR EXCLUSION OF LIABILITY FOR INCIDENTAL OR CONSEQUENTIAL DAMAGES, SO THE ABOVE LIMITATION MAY NOT APPLY TO YOU.

#### D-Link Offices for Registration and Warranty Service

The product's Registration Card, provided at the back of this manual, must be sent to a D-Link office. To obtain an RMA number for warranty service as to a hardware product, or to obtain warranty service as to a software product, contact the D-Link office nearest you. An addresses/telephone/fax list of D-Link offices is provided in the back of this manual.

#### Trademarks

Copyright ©2002 D-Link Corporation. Contents subject to change without prior notice. D-Link is a registered trademark of D-Link Corporation/D-Link Systems, Inc.

All other trademarks belong to their respective proprietors.

#### **Copyright Statement**

No part of this publication may be reproduced in any form or by any means or used to make any derivative such as translation, transformation, or adaptation without permission from D-Link Corporation/D-Link Systems Inc., as stipulated by the United States Copyright Act of 1976

### **FCC Warning**

This equipment has been tested and found to comply with the limits for a Class A digital device, pursuant to Part 15 of the FCC Rules. These limits are designed to provide reasonable protection against harmful interference when the equipment is operated in a commercial environment. This equipment generates, uses, and can radiate radio frequency energy and, if not installed and used in accordance with this user's guide, may cause harmful interference to radio communications. Operation of this equipment in a residential area is likely to cause harmful interference in which case the user will be required to correct the interference at his own expense.

This device complies with part 15 of the FCC Rules. Operation is subject to the following two conditions: (1) This device may not cause harmful interference, and (2) this device must accept any interference received, including interference that may cause undesired operation.

#### **CE Mark Warning**

This is a Class A product. In a domestic environment this product may cause radio interference in which case the user may be required to take adequate measures.

#### Warnung!

Dies ist ein Produkt der Klasse A. Im Wohnbereich kann dieses Produkt Funkstoerungen verursachen. In diesem Fall kann vom Benutzer verlangt werden, angemessene Massnahmen zu ergreifen.

#### Precaución!

Este es un producto de Clase A. En un entorno doméstico, puede causar interferencias de radio, en cuyo case, puede requerirse al usuario para que adopte las medidas adecuadas.

#### Attention!

Ceci est un produit de classe A. Dans un environnement domestique, ce produit pourrait causer des interférences radio, auquel cas l'utilisateur devrait prendre les mesures adéquates.

#### Attenzione!

Il presente prodotto appartiene alla classe A. Se utilizzato in ambiente domestico il prodotto può causare interferenze radio, nel cui caso è possibile che l'utente debba assumere provvedimenti adeguati.

#### **BSMI** Warning

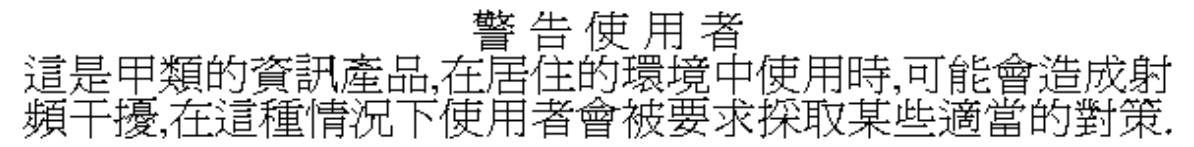

## AVERTISSEMENT AUX UTILISATEURS

La décision N° 01-480 en date du 23 mai 2001 prise par l'Autorité de Régulation des Télécommunications (ART) autorise l'utilisation d'une partie de la bande de fréquences 2400-2483,5 MHz pour les réseaux locaux radioéléctriques (RLAN)

Au niveau national, seule la bande 2446,5-2483,5 MHz est autorisée pour des produits ayant une puissance limitée à 100 mW

**Cette bande de fréquences correspond aux canaux 10,11,12 et 13.** 

En installant et utilisant les produits réseaux sans fils de la gamme proposée par D-Link, vous vous engagez donc à respecter cette réglementation et à n'utiliser que ces 4 canaux.

# WARNING

The Decision N° 01-480 taken by ART (Autorité de Régulation de Télécommunications) on May 23, 2001 authorizes the utilisation of a part of the 2400-2483.5MHz band for Radio Local Area Network (RLAN) in France.

Only the 2446.5-2483.5MHz band is authorized for RLAN with products with a limited power to 100mW.

This band concerns the channels 10, 11, 12 and 13.

Using and installing D-Link Wireless solutions for RLAN, you commit to respect this regulation et to use only these four channels.

# Œ **Declaration of Conformity**

Hereby, D-Link Corporation, declares that this DWL-6000AP is in compliance with the essential requirements and other relevant provisions of Directive 1999/5/EC.

The following importer/manufacturer is responsible for this declaration:

| Company Name    | : | D-Link Corporation                                                                 |                            |     |
|-----------------|---|------------------------------------------------------------------------------------|----------------------------|-----|
| Company Address | : | No.8, Li-shing Road VII, Science-based Industrial Park, Hsinchu,<br>Taiwan, R.O.C. |                            | iu, |
| Telephone       | : | +886-3-563-6666                                                                    | Facsimile: +886-3-578-1861 |     |

Person is responsible for marking this declaration:

| Wonder Wang      | President       |
|------------------|-----------------|
| Name (Full Name) | Position/ Title |
| October 21, 2002 | Wond Way        |
| Date             | Legal Signature |

-84 48
## **D-Link** Offices

| Australia | D-Link Australasia                                                                                                    |
|-----------|----------------------------------------------------------------------------------------------------|
|           | TEL: 61-2-9417-7100 FAX: 61-2-9417-1077 TOLL FREE (Australia): 1800-177100<br>TOLL FREE (New Zealand): 0800-900900                                                                   |
|           | URL: www.dlink.com.au E-MAIL: support@dlink.com.au & info@dlink.com.au Level 1, 434 St. Kilda Road, Melbourne, Victoria 3004 Australia                                               |
|           | TEL: 61-3-9281-3232 FAX: 61-3-9281-3229 MOBILE: 0412-660-064                                                                                                    |
| Canada    | D-Link Canada                                                                                                    |
|           | 2180 Winston Park Drive, Oakville, Ontario, L6H 5W1 Canada                                                                                                    |
|           | TEL: 1-905-829-5033 FAX: 1-905-829-5095 BBS: 1-965-279-8732                                                                                                    |
|           | TOLL FREE: 1-800-354-6522 URL: www.dlink.ca                                                                                                    |
|           | FIP: ttp.dlinknet.com E-MAIL: techsup@dlink.ca                                                                                                    |
| Chile     | D-LINK South America                                                                                                    |
|           | Isidora Goyeechea 2934 of 702, Las Condes, Santiago, Chile, S. A.                                                                                                    |
|           | TEL. 50-2-252-5105 FAA. 50-2-252-0925 URL. WWW.UIIIIK.CI<br>E-MAIL: ccasassu@dlink.cl.&.tsilva@dlink.cl                                                                              |
| China     |                                                                                                    |
| omna      | 2E Sigma Building 49 Zhichun Road, Haidan District, 100080 Beijing, China                                                                                                    |
|           | TEL: 86-10-88097777 FAX: 86-10-88096789 URL: www.dlink.com.cn                                                                                                    |
|           | E-MAIL: liweii@digitalchina.com.cn                                                                                                    |
| Denmark   | D-Link Denmark                                                                                                    |
|           | Naverland 2, DK-2600 Glostrup, Copenhagen, Denmark                                                                                                    |
|           | TEL: 45-43-969040 FAX:45-43-424347 URL: www.dlink.dk E-MAIL: info@dlink.dk                                                                                                    |
| Egypt     | D-Link Middle East                                                                                                    |
|           | 7 Assem Ebn Sabet Street, Heliopolis, Cairo, Egypt                                                                                                    |
|           | TEL: 20-2-635-6176 FAX: 20-2-635-6192 URL: www.dlink-me.com                                                                                                    |
|           | E-MAIL: support@dlink-me.com & fateen@dlink-me.com                                                                                                    |
| Finland   | D-Link Finland                                                                                                    |
|           | Thli-ja Pakkahuone Katajanokanlaituri 5, FIN– 00160 Helsinki                                                                                                    |
| <b>F</b>  | TEL: 358-9-622-91660 FAX: 358-9-622-91661 URL: www.alink-fl.com                                                                                                    |
| France    | D-LINK France                                                                                                    |
|           | TEL: 33-1-3023-8688 EAX: 33-1-3023-8689 LIBL: www.dlink-france.fr                                                                                                    |
|           | F-MAIL : info@dlink-france fr                                                                                                    |
| Germany   | D-Link Central Europe/D-Link Deutschland GmbH                                                                                                    |
| connuny   | Schwalbacher Strasse 74, D-65760 Eschborn, Germany                                                                                                    |
|           | TEL: 49-6196-77990 FAX: 49-6196-7799300 URL: www.dlink.de                                                                                                    |
|           | BBS: 49-(0) 6192-971199 (analog) BBS: 49-(0) 6192-971198 (ISDN)                                                                                                    |
|           | INFO: 00800-7250-0000 (toll free) HELP: 00800-7250-4000 (toll free)                                                                                                    |
|           | REPAIR: 00800-7250-8000 E-MAIL: info@dlink.de                                                                                                    |
| India     | D-Link India                                                                                                    |
|           | Plot No.5, Kurla-Bandra Complex Rd., Off Cst Rd., Santacruz (E), Bombay, 400 098 India                                                                                               |
|           | TEL: 91-22-652-6696 FAX: 91-22-652-8914 URL: www.dlink-india.com                                                                                                    |
|           | E-MAIL: service@dlink.india.com                                                                                                    |
| Italy     | D-Link Mediterraneo Srl/D-Link Italia                                                                                                    |
|           | Via Nino Bonnet n. 6/b, 20154, Milano, Italy                                                                                                    |
|           | TEL: 39-02-2900-06/6 FAX: 39-02-2900-1/23 URL: www.dlink.it E-MAIL: info@dlink.it                                                                                                    |
| Japan     | U-LINK Japan<br>105 8 8 15 Nichi Cotanda Shinagawa ku Takwa 141 Janan                                                                                                    |
|           | וטר, טיטי וט וואוויסטומוועמ, טוווומצמשמיגע, דטגעט דע ד, אאזאטטידט וואוויסטומוועמ, טוווומצמשמיגע, דטגעט דע ד, א<br>דרו אוויז-12-5434-9678 באצי 18-3-5434-9868 בופו אאזאש d-link co in |
|           | E-MAIL: kida@d-link.co.jp                                                                                                    |
|           |                                                                                                    |

## D-Link AirPro DWL-6000AP

| Netherlands  | D-Link Benelux                                                                       |
|--------------|--------------------------------------------------------------------------------------|
|              | Fellenoord 1305611 ZB, Eindhoven, the Netherlands                                    |
|              | TEL: 31-40-2668713 FAX: 31-40-2668666 URL: www.d-link-benelux.n                      |
| Norway       | D-Link Norway                                                                        |
|              | Waldemar Thranesgt. 77, 0175 Oslo, Norway                                            |
|              | TEL: 47-22-991890 FAX: 47-22-207039                                                  |
| Russia       | D-Link Russia                                                                        |
|              | Michurinski Prospekt 49, 117607 Moscow, Russia                                       |
|              | TEL: 7-095-737-3389 & 7-095-737-3492 FAX: 7-095-737-3390 URL: www.dlink.ru           |
|              | E-MAIL: vl@dlink.ru                                                                  |
| Singapore    | D-Link International                                                                 |
|              | 1 International Business Park, #03-12 The Synergy, Singapore 609917                  |
|              | TEL: 65-774-6233 FAX: 65-774-6322 E-MAIL: info@dlink.com.sg                          |
|              | URL: www.dlink-intl.com                                                              |
| South Africa | D-Link South Africa                                                                  |
|              | 102 – 106 Witchhazel Avenue, Einstein Park 2, Block B, Highveld Technopark,          |
|              | Centurion, South Africa                                                              |
|              | TEL: 27 (0) 12-665-2165 FAX: 27 (0) 12-665-2186 URL: www.d-link.co.za                |
|              | E-MAIL: attie@d-link.co.za                                                           |
| Spain        | D-Link Iberia                                                                        |
|              | C/Sabino De Arana, 56 Bajos, 08028 Barcelona, Spain                                  |
|              | TEL: 34 93 4090770 FAX: 34 93 4910795 URL: www.dlinkiberia.es                        |
|              | E-MAIL: info@dlinkiberia.es                                                          |
| Sweden       | D-Link Sweden                                                                        |
|              | P. O. Box 15036, S-167 15 Bromma, Sweden                                             |
|              | TEL: 46-(0) 8-564-61900 FAX: 46-(0) 8-564-61901 E-MAIL: info@dlink.se                |
|              | URL: www.dlink.se                                                                    |
| Taiwan       | D-Link Taiwan                                                                        |
|              | 2F, No. 119 Pao-Chung Rd, Hsin-Tien, Taipei, Taiwan                                  |
|              | TEL: 886-2-2910-2626 FAX: 886-2-2910-1515 URL: www.dlinktw.com.tw                    |
|              | E-MAIL: dssqa@tsc.dlinktw.com.tw                                                     |
| Turkey       | D-Link Middle East                                                                   |
|              | Deniz Bilgisayar, Buyukdere Cad. Naci Kasim Sk., No. 5 Mecidiyekoy, Istanbul, Turkey |
|              | TEL: 90-212-213-3400 FAX: 90-212-213-3420 E-MAIL: smorovati@dlink-me.com             |
| U.A.E.       | D-Link Middle East                                                                   |
|              | CHS Aptec (Dubai), P.O. Box 33550 Dubai U.A.E.                                       |
|              | TEL: 971-4-366-885 FAX: 971-4-355-941 E-MAIL: Wxavier@dlink-me.com                   |
| U.K.         | D-Link Europe                                                                        |
|              | $4^m$ Floor, Merit House, Edgware Road, Colindale, London NW9 5AB United Kingdom     |
|              | TEL: 44 (0) 20-8731-5555 FAX: 44 (0) 20-8731-5511 BBS: 44 (0) 181-235-5511           |
|              | URL: www.dlink.co.uk E-MAIL: info@dlink.co.uk                                        |
| U.S.A.       | D-Link U.S.A.                                                                        |
|              | 53 Discovery Drive, Irvine, CA 92618, USA                                            |
|              | TEL: 1-949-788-0805 FAX: 1-949-753-7033 BBS: 1-949-455-1779 & 1-949-455-9616         |
|              | INFO: 1-800-326-1688 URL: www.dlink.com                                              |
|              | E-MAIL: tech@dlink.com & support@dlink.com                                           |